# <u>Tekst effect met gloeiende kaarsen – video les</u>

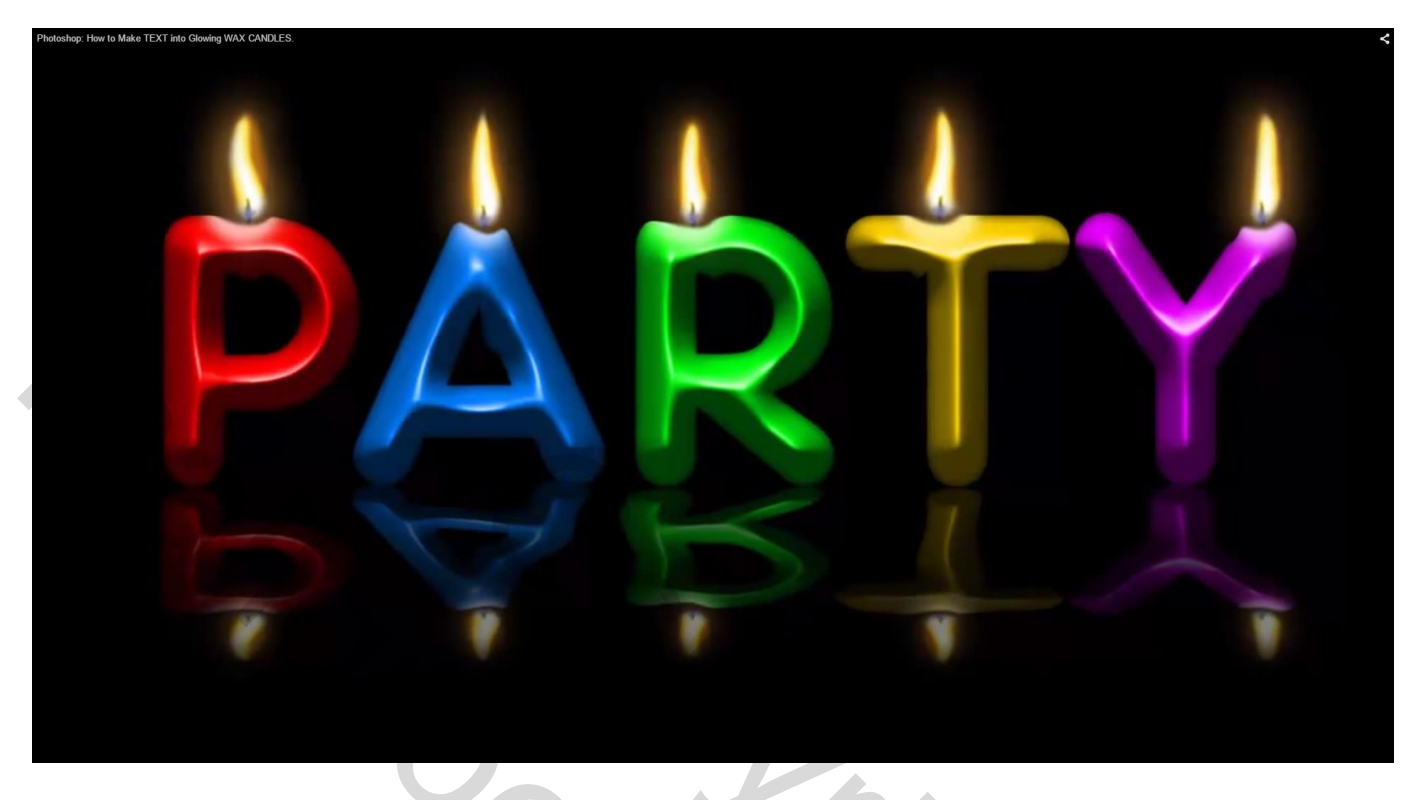

1) Open een nieuw document; zwarte achtergrond

| Image Size      |             |             |      | ×     |  |
|-----------------|-------------|-------------|------|-------|--|
| Pixel Dimen     | sions: 5.9  | зм          |      | ОК    |  |
| <u>W</u> idth:  | 1920        | Pixels - 70 |      | Reset |  |
| Height:         | 1080        | Pixels -    |      | Auto  |  |
| Document        | Size:       |             |      |       |  |
| Wi <u>d</u> th: | 12.8        | Inches      | • 7. |       |  |
| Height:         | 7.2         | Inches      | 10   |       |  |
| Resolution:     | 150         | Pixels/Inch | •    |       |  |
| Scale Styles    | ;           |             |      |       |  |
| Constrain Pr    | roportions  |             |      |       |  |
| Resample In     | mage:       |             |      |       |  |
|                 | Bicubic Aut | omatic      | -    |       |  |

2) Tekst toevoegen, lettertype Frankfurter Medium downloaden via <u>www.fontzone.net</u> Tekst Horizontaal centreren

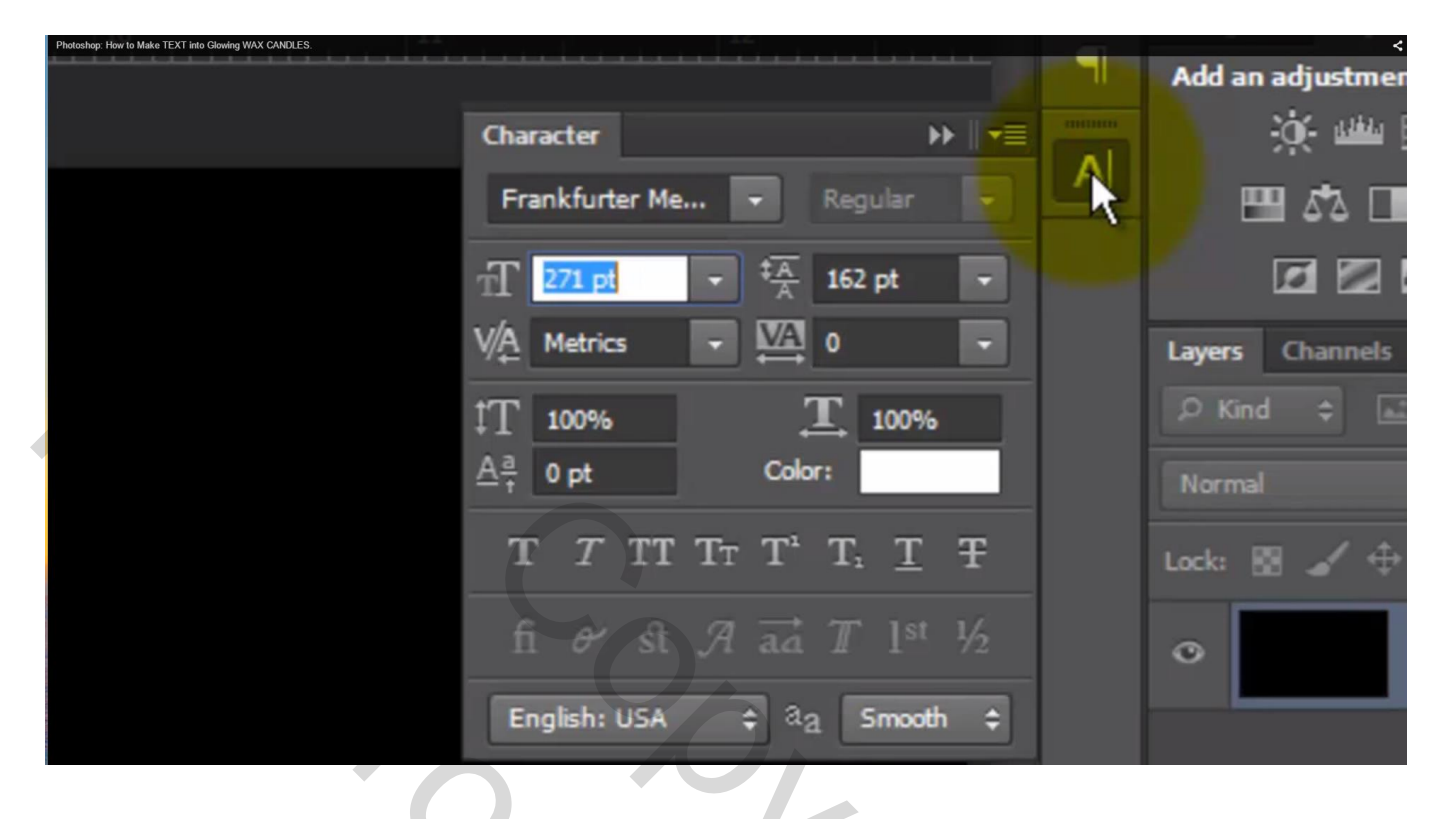

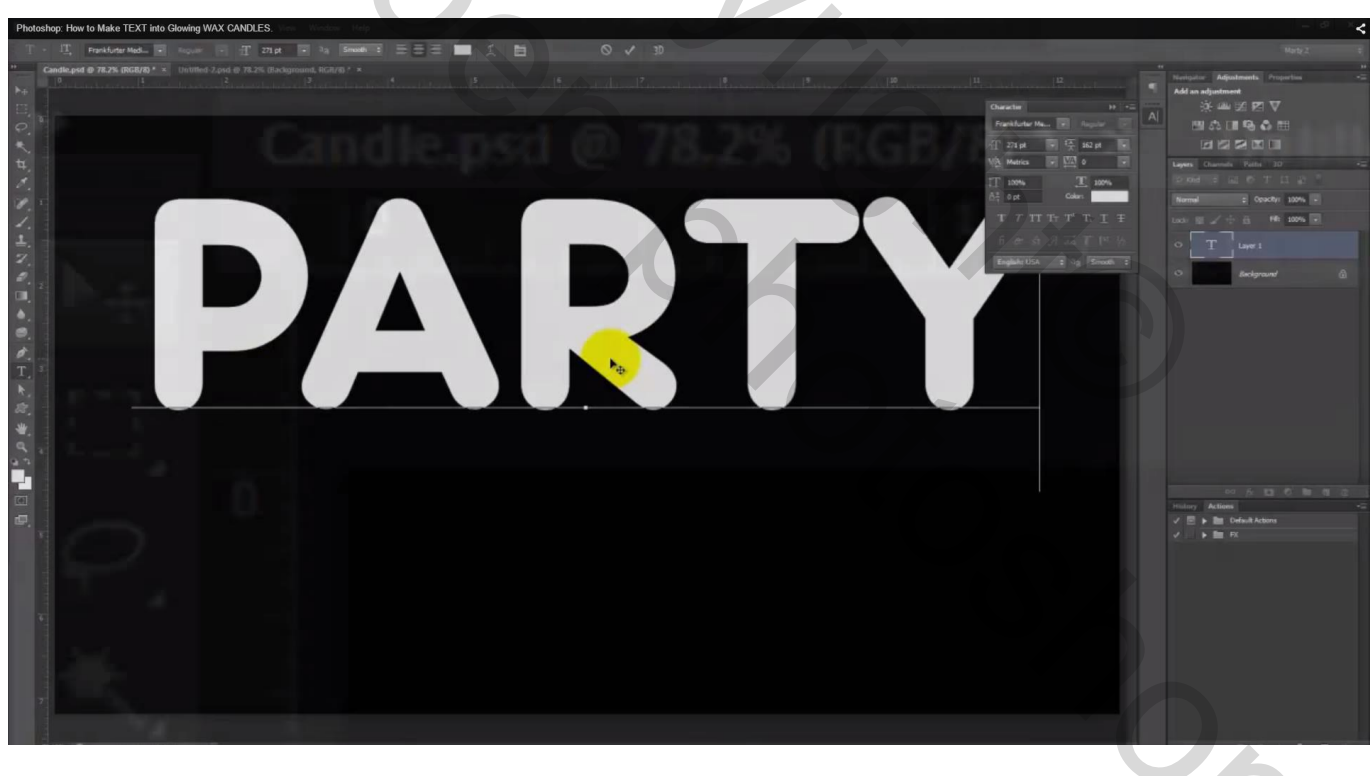

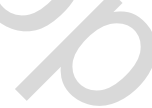

3) Ctrl + klik op je tekst laag om selectie ervan te laden;

activeer de zwarte achtergrond laag en klik Ctrl + J om de selectie op een nieuwe laag te kopiëren; de originele tekst laag heb je niet langer meer nodig.

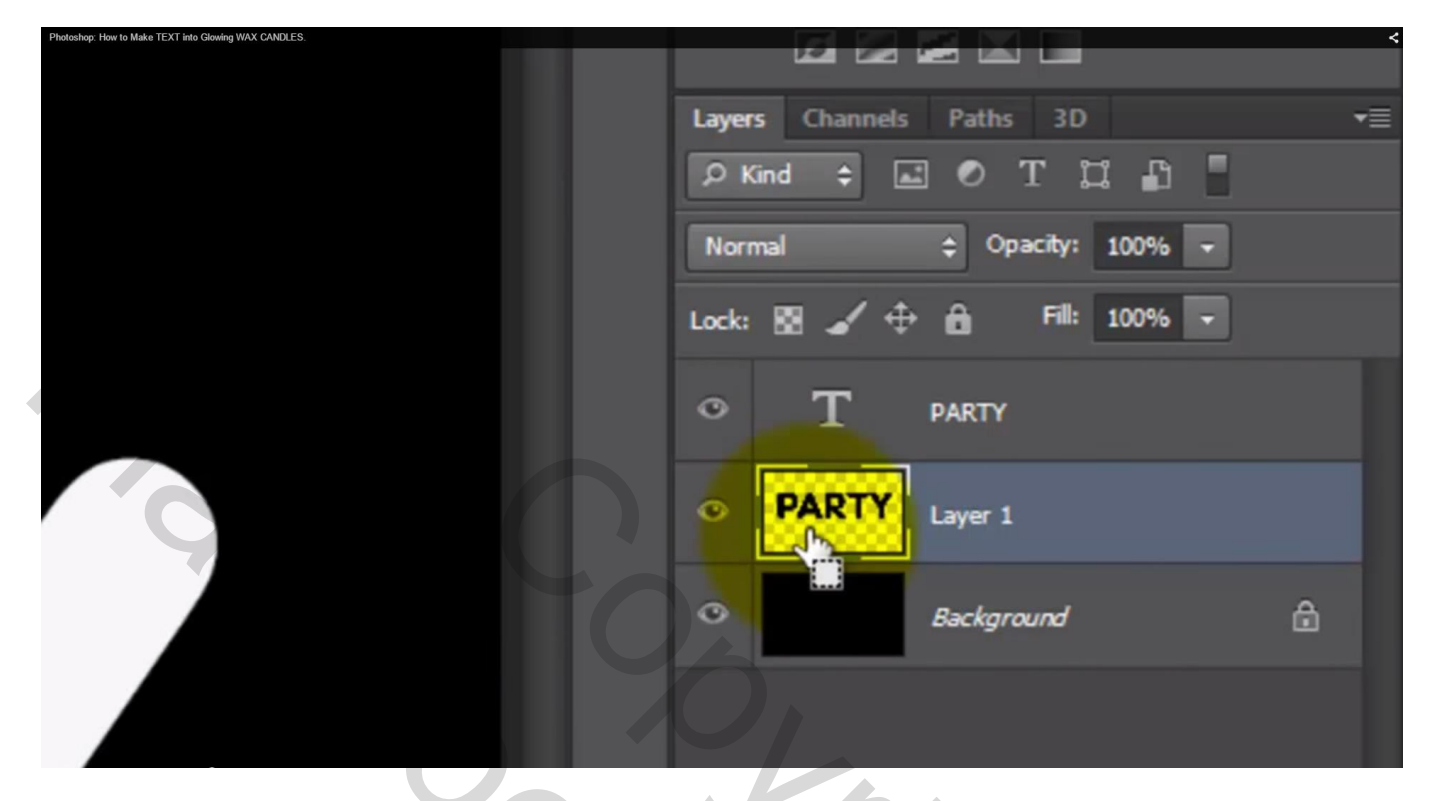

4) Filter  $\rightarrow$  Uitvloeien : penseelgrootte = 70 ; penseeldruk = 100

| Photoshop: How to Make TEXT into Glowing WAX CANDLES. |                     |
|-------------------------------------------------------|---------------------|
|                                                       | • OK                |
|                                                       | Cancel              |
|                                                       | Load Last Mesh      |
|                                                       | Lodd Last mean      |
| 00000000000                                           | Advanced Mode       |
|                                                       | Tool Options        |
|                                                       | Brush Size: 70 💌    |
|                                                       | Brush Pressure: 100 |
|                                                       | Stylus Pressure     |
|                                                       | Reconstruct Options |
|                                                       | Restore All         |

Met Vooruit verdraaien de bovenkant van iedere letter bewerken waar het vlammetje zal komen

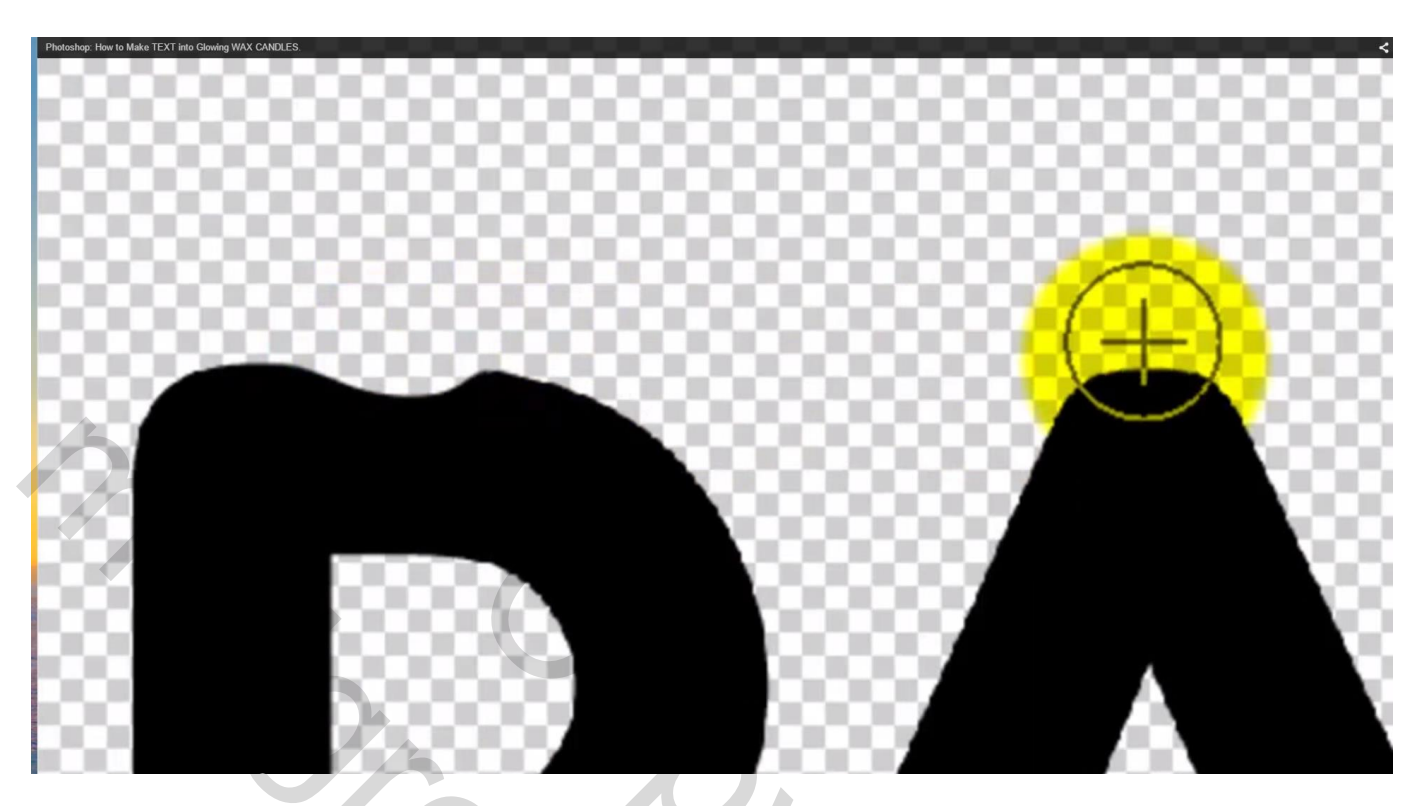

Daarna ook wat druppen aan de letters tekenen voor het aflopen van het kaarsen vet; penseelgrootte verminderen

| Photoshop: How to Make TEXT into Glowing WAX CANDLES. | <                     |
|-------------------------------------------------------|-----------------------|
|                                                       |                       |
|                                                       |                       |
|                                                       | ОК                    |
|                                                       |                       |
|                                                       | Cancel                |
|                                                       |                       |
|                                                       | Load Last Mesh        |
|                                                       | Advanced Mode         |
|                                                       | Test Option           |
|                                                       | Tool Options          |
|                                                       | Brush Size: 25 💌      |
|                                                       | Bruch Processes 100   |
|                                                       | bidsirriessure, 100 V |
|                                                       | Stylus Pressure       |
|                                                       |                       |
|                                                       | Reconstruct Options   |
|                                                       | Restore All           |
|                                                       |                       |
|                                                       |                       |
|                                                       |                       |
|                                                       |                       |
|                                                       |                       |
|                                                       |                       |
|                                                       |                       |
|                                                       |                       |
|                                                       |                       |
|                                                       |                       |
|                                                       |                       |
|                                                       |                       |
|                                                       |                       |
| 100000 0000000000 00000000000000000000                |                       |
|                                                       |                       |
|                                                       |                       |

## 5) Terug Ctrl + klik op de tekst laag om selectie te bekomen

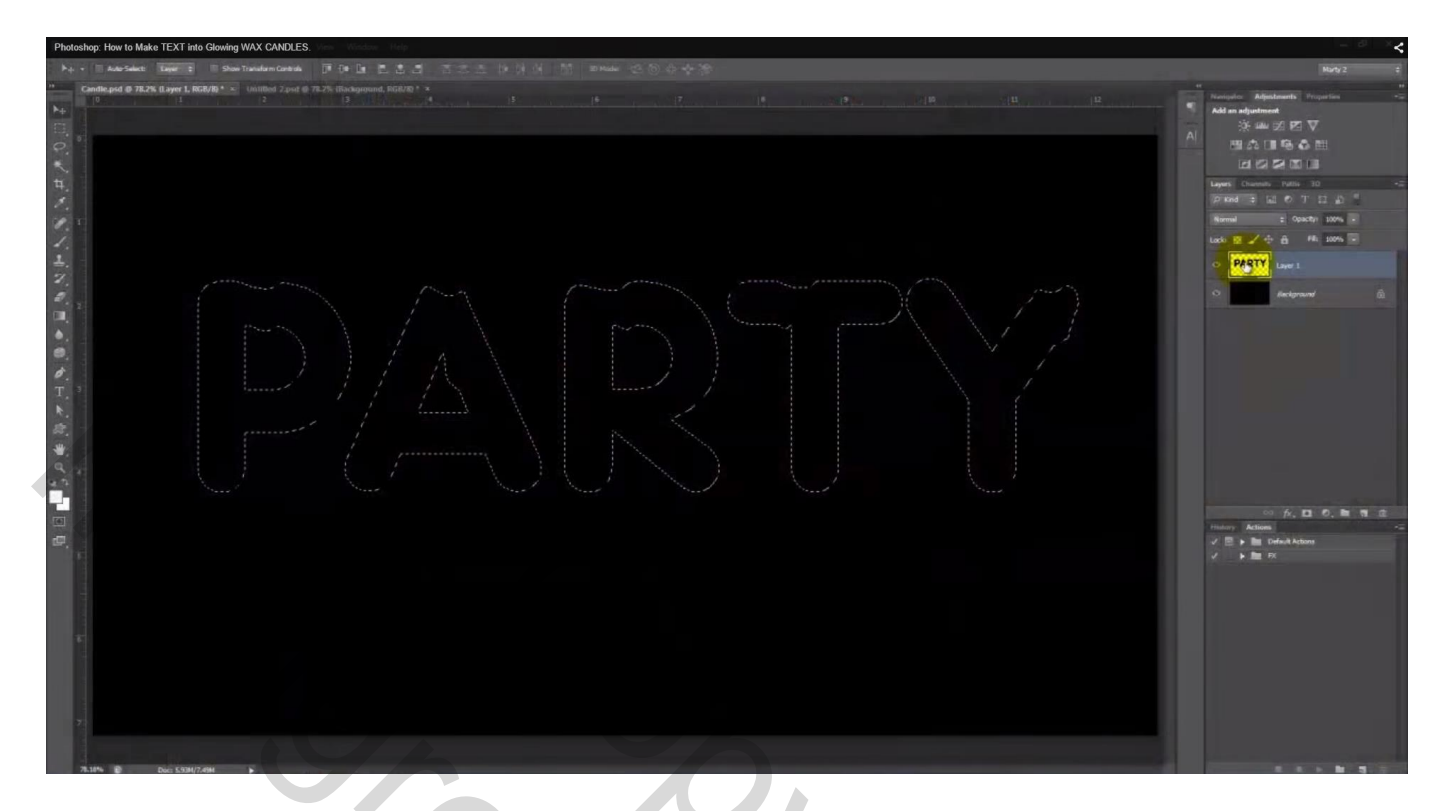

6) Ook die tekstlaag mag je verwijderen; nieuwe laag toevoegen; laagmasker knop onderaan het lagenpalet aanklikken om laagmasker toe te voegen

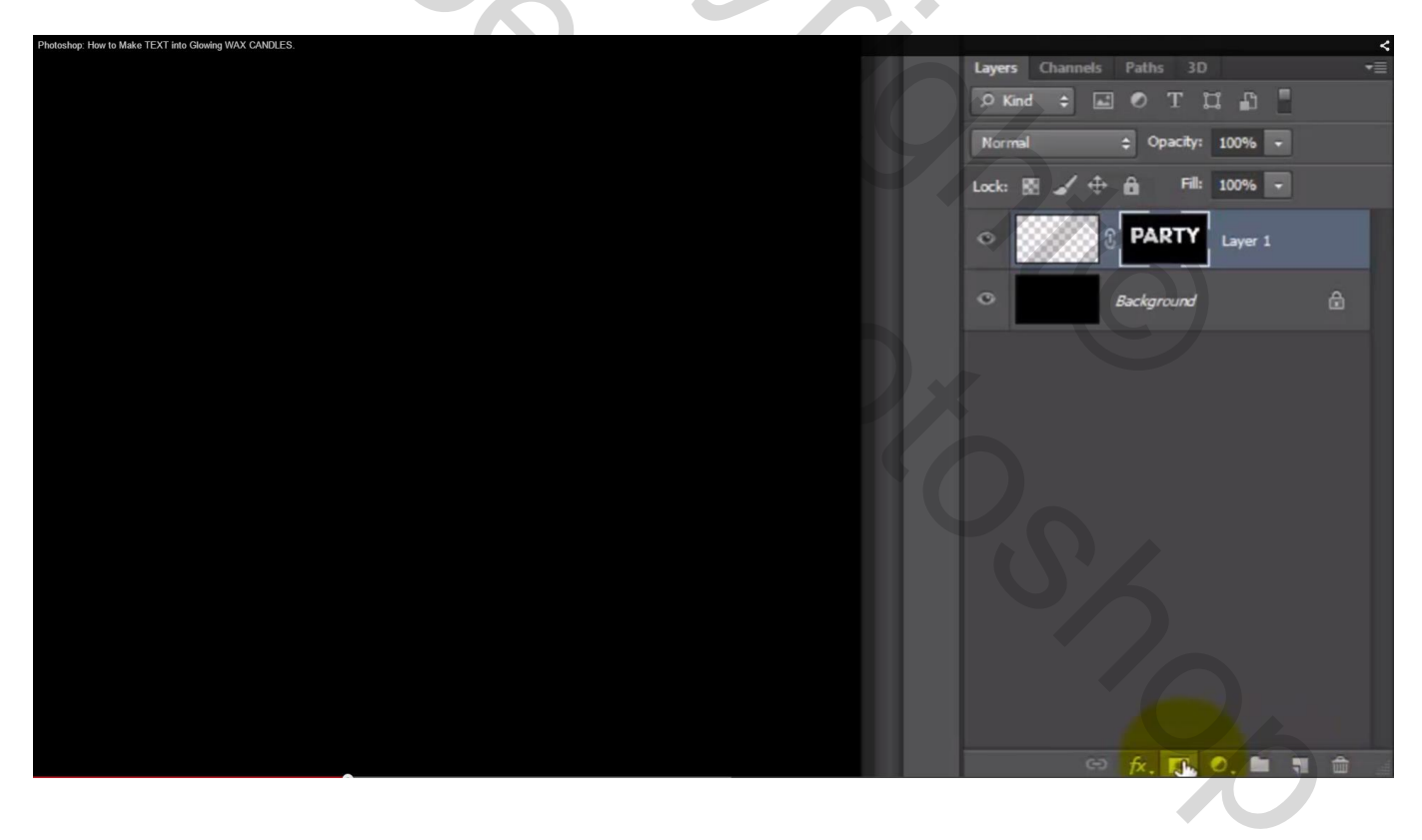

## 7) Ctrl + klik op het laagmasker; klik nu het lege laag icoon zelf aan

| Photoshop: How to Make TEXT into Glowing WAX CANDLES. |                                        | <  |
|-------------------------------------------------------|----------------------------------------|----|
|                                                       | Layers Channels Paths 3D               | ◄≣ |
|                                                       | ρ Kind ≑ 🖬 🖉 Τ 🛱 🖥                     |    |
|                                                       | Normal 💠 Opacity: 100% 🗸               |    |
|                                                       | Lock: 🔀 🧹 💠 🛍 🛛 Fill: 100% 🗸           |    |
|                                                       | PARTY Layer 1                          |    |
|                                                       | <ul> <li>         Background</li></ul> |    |
|                                                       |                                        |    |

Heldere voorgrondkleur zoals bijvoorbeeld # FF0000; met deze kleur schilder je met potlood over de eerste letter

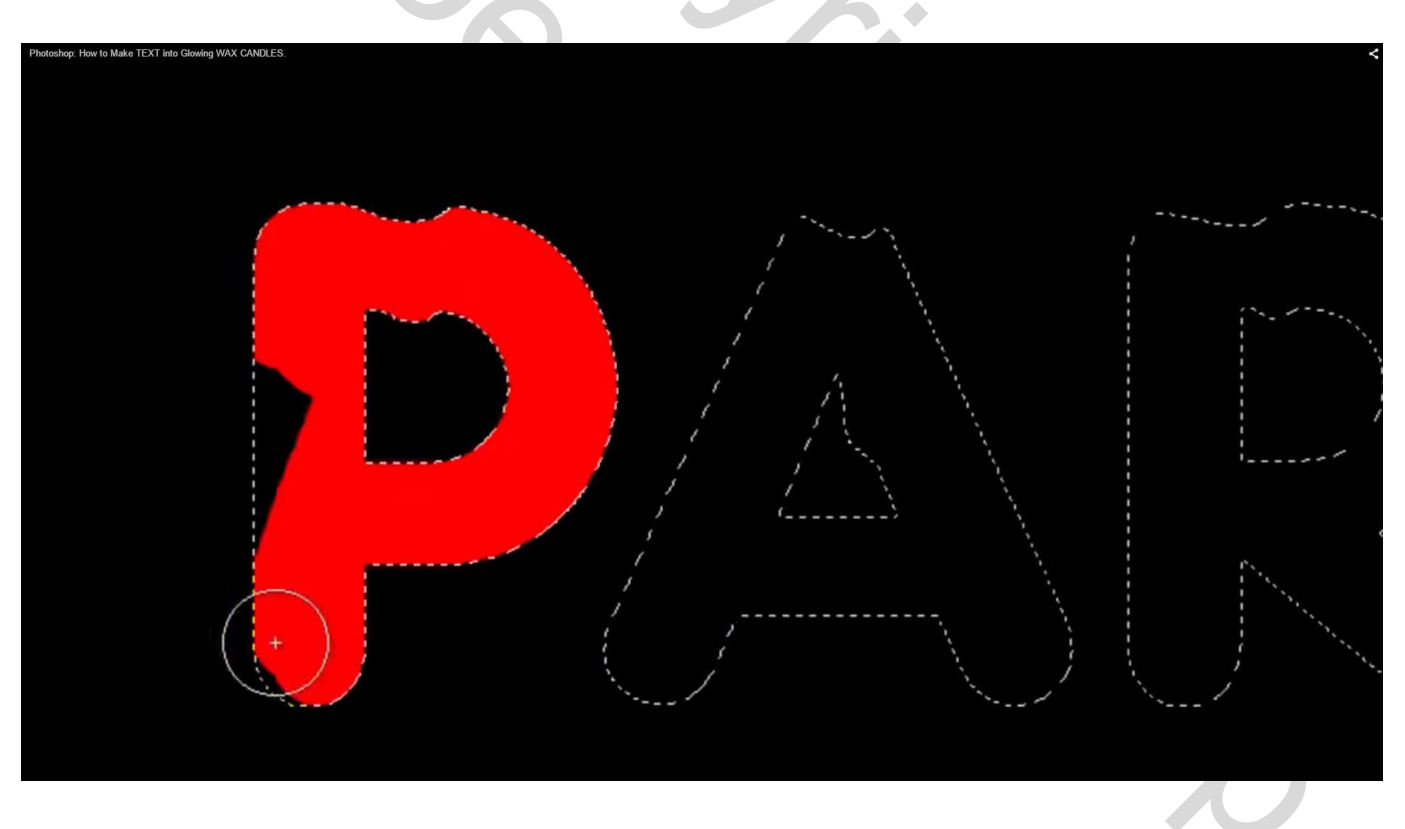

Voor iedere letter een andere kleur en daarmee de letters vullen; daarna deselecteren (Ctrl + D)

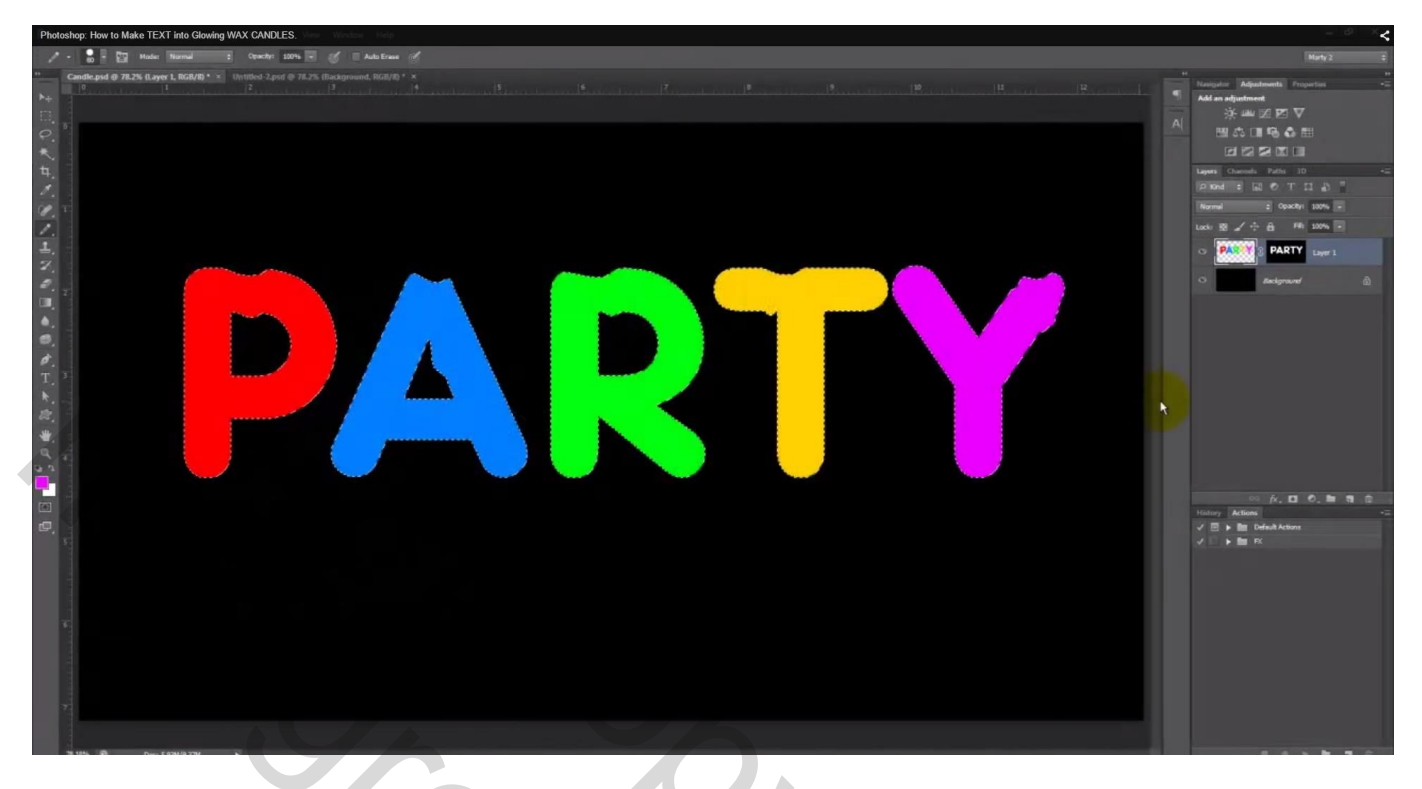

8) We geven die nieuwe tekst laag enkele laagstijlen:

\* Schuine kant en Reliëf : diepte = 1000%; formaat = 54 px (hangt af van eigen lettertype en lettergrootte) ; zie nog hoek en hoogte

| Photoshop: How to Make TEXT into Glowing WAX CANDLES.                                                                                                    |                                                                                                    |
|----------------------------------------------------------------------------------------------------|----------------------------------------------------------------------------------------------------|
| Layer Style                                                                                                    |                                                                                                    |
| Styles<br>Blending Options: Defaul<br>Bevel & Emboss<br>Contour<br>Texture<br>Stroke<br>Inner Shadow<br>Stroke<br>Inner Shadow<br>Stroke<br>Inner Shadow<br>Satin Apply Inne<br>Color Overlay<br>Gradient Overlay<br>Gradient Overlay<br>Outer Glow<br>Drop Shadow | Bevel & Emboss   Structure   Style:   Inner Bevel   Style:   Technique:   Smooth   Depth:   Depth:   Depth:   Direction:   Operation:   Soften:   Operation:   Operation: </th |

## \* Gloed binnen : modus = Donkerder; kleur = zwart; dekking = 50%; grootte = 16 px

| Photoshop: How to Make TEXT into Glowing WAX CANDLES. |                           |                               |             |
|-------------------------------------------------------|---------------------------|-------------------------------|-------------|
|                                                       | Layer Style               |                               |             |
|                                                       | Styles                    | Inner Glow Structure          | Сок         |
|                                                       | Blending Options: Default | Blend Mode: Darken 👻          | Cancel      |
|                                                       | Bevel & Emboss            | Opacity: 50 9                 | 6 New Style |
|                                                       | Contour                   | Noise: 0 9                    | 6 Draviow   |
|                                                       | Texture                   |                               | Preview     |
|                                                       | Stroke                    |                               |             |
|                                                       | Inner Shadow              | Elements                      |             |
|                                                       | Inner Glow                | Technique: Softer 👻           |             |
|                                                       | Satin                     | Source: O Center O Edge       |             |
|                                                       | Color Overlay             | Choke: 0 9                    | 6           |
|                                                       | Gradient Overlay          | Size: 16 p                    | x           |
|                                                       | Pattern Overlay           | Quality                       |             |
|                                                       | Outer Glow                |                               |             |
|                                                       | Drop Shadow               | Contour:                      |             |
|                                                       |                           | Range: 50 9                   | 6           |
|                                                       |                           | Jitter: 0 9                   | 6           |
|                                                       |                           |                               |             |
|                                                       |                           | Make Default Reset to Default |             |
|                                                       |                           |                               |             |
|                                                       |                           |                               |             |
|                                                       |                           |                               |             |
| Zie bekomen resultaat                                 |                           |                               |             |
|                                                       |                           |                               |             |

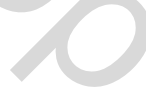

## 9) Inzoomen bovenaan een letter

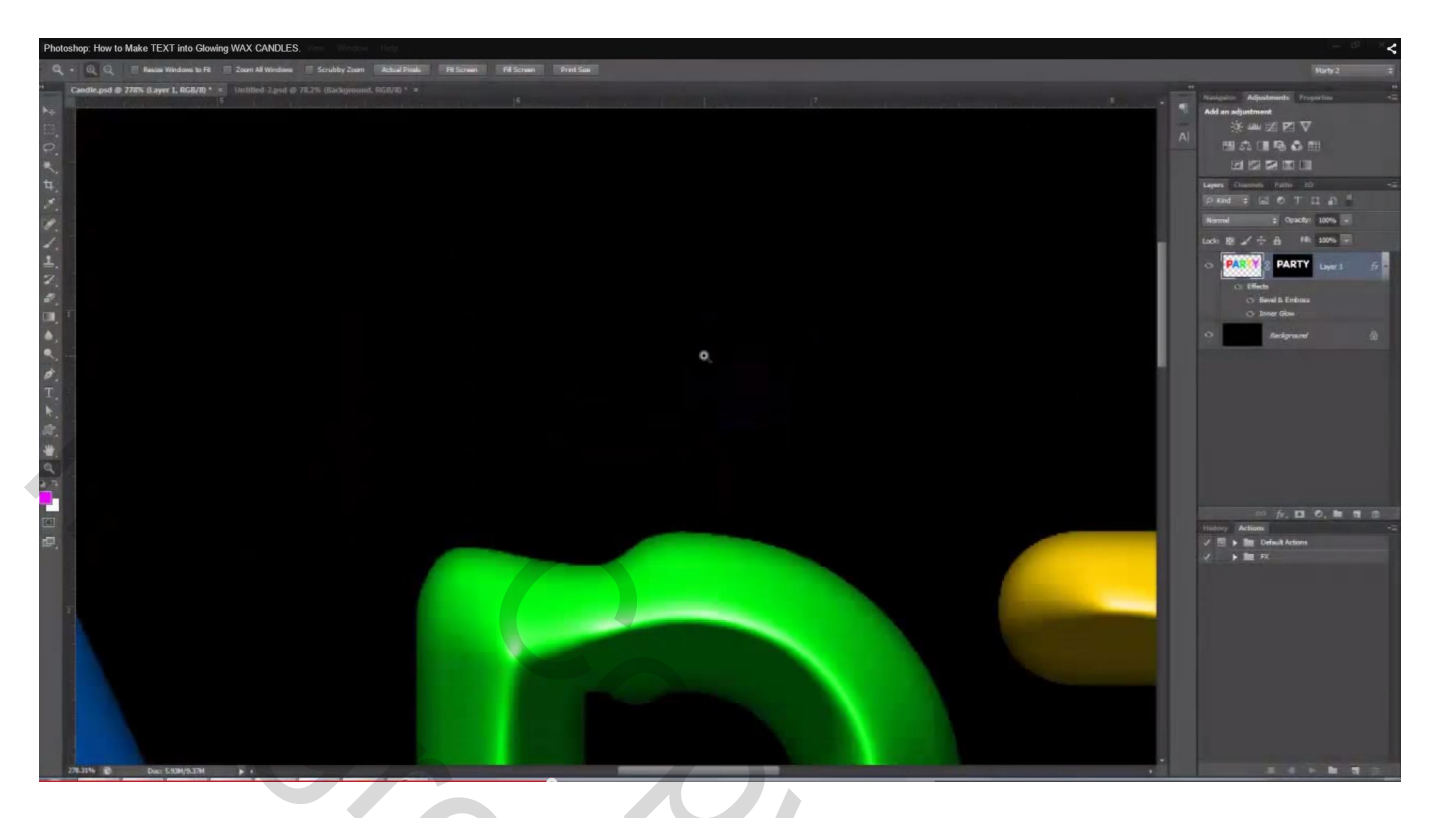

Nieuwe laag; voorgrondkleur op wit; zacht penseel : grootte = 35 px; modus = normaal; dekking = 100% Schilder een licht golvende lijn boven de letter de grootte van een vlammetje

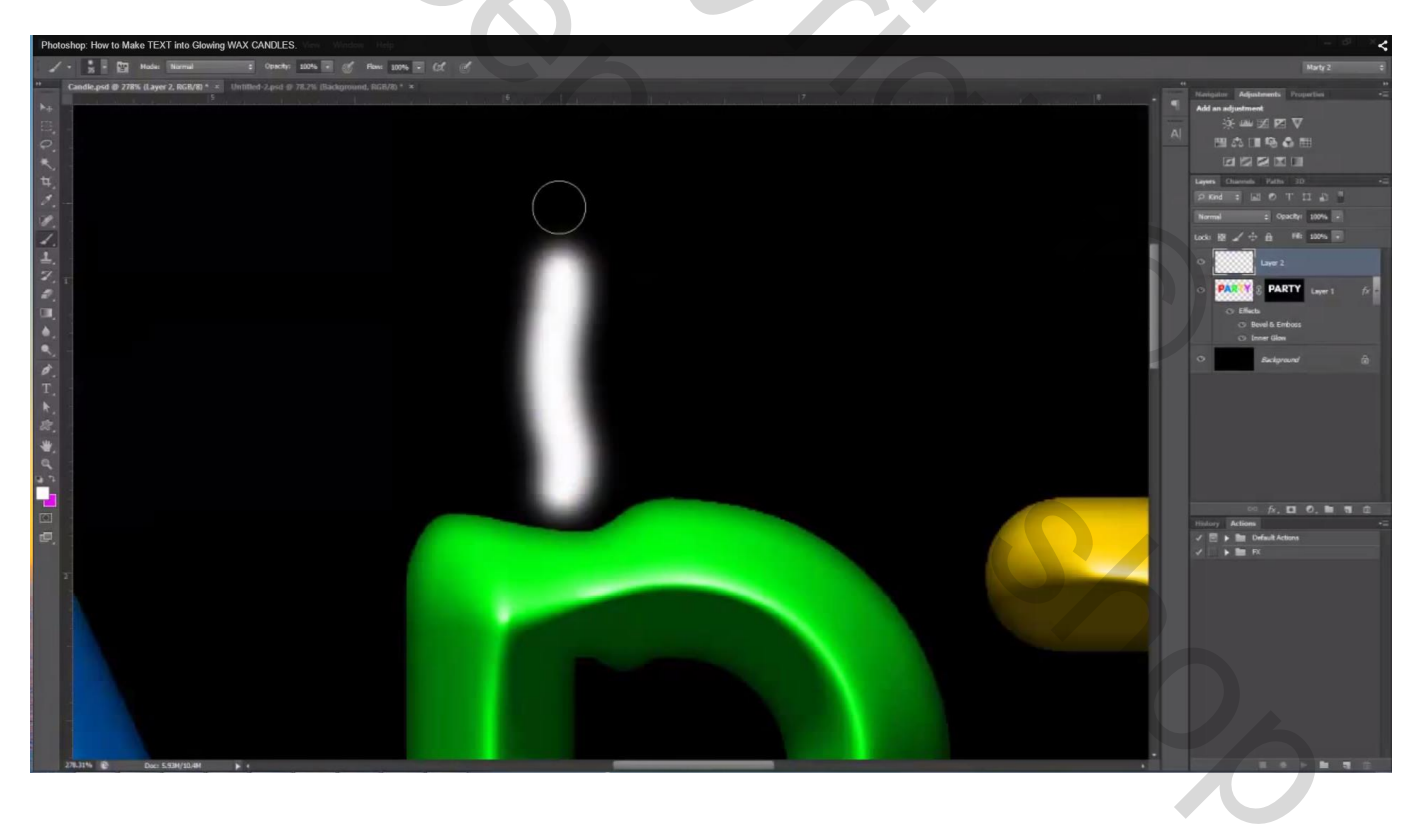

10) Met zachte Gum, zelfde penseel de randen bijwerken zodat het meer op een vlammetje lijkt

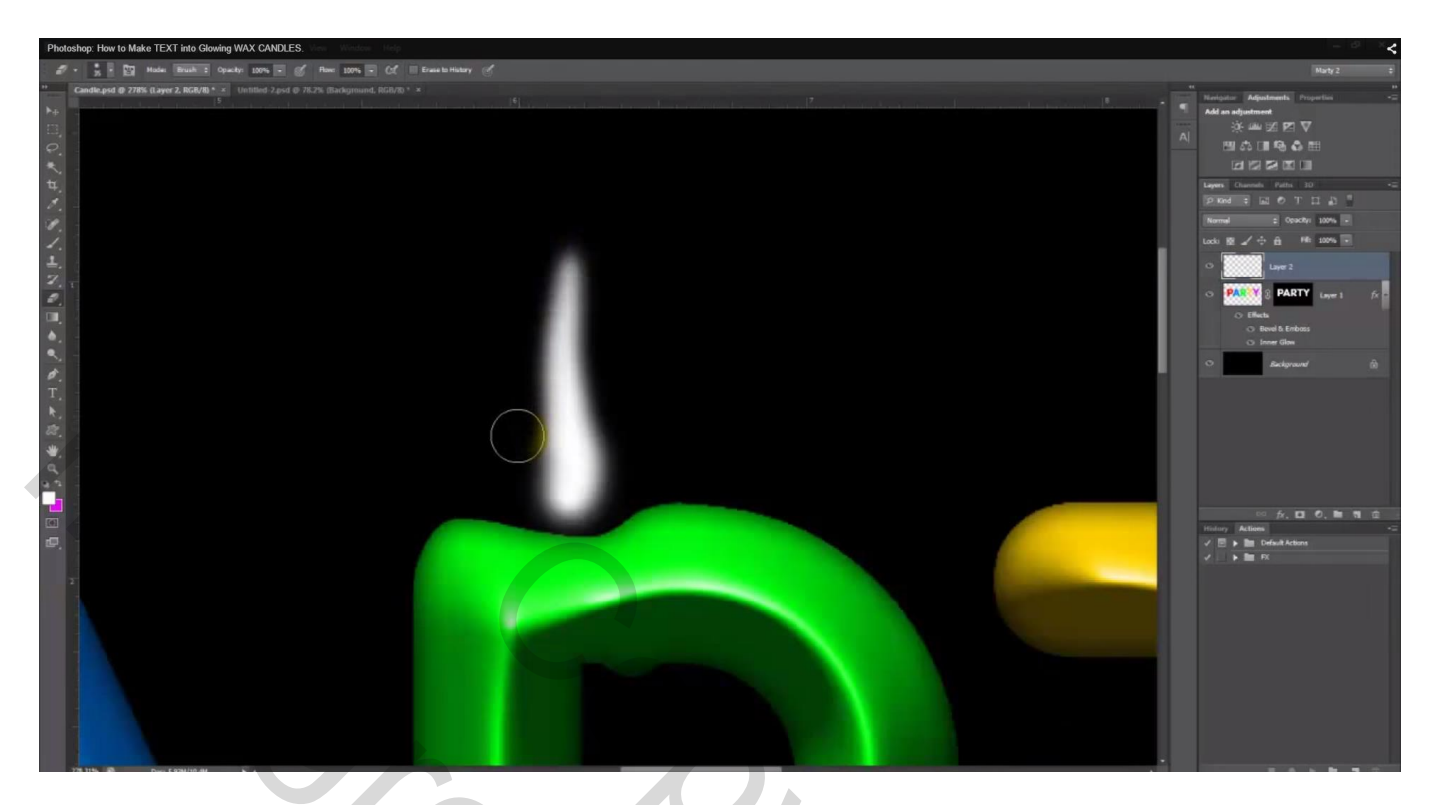

11) Geef de laag "vlam" volgende Gloed buiten: modus = Bleken; kleur = # B57830

|                       |                           | Outer Glow                    |           |
|-----------------------|---------------------------|-------------------------------|-----------|
|                       | Styles                    | Structure                     | OK        |
|                       | Blending Options: Default | Blend Mode: Screen            | Cancel    |
|                       | Bevel & Emboss            | Opacity: 50 %                 | New Style |
|                       | Contour                   | Noise: 0 96                   | Proview   |
|                       | Texture                   |                               | Preview   |
|                       | Stroke                    |                               |           |
|                       | Inner Shadow              | Elements                      |           |
|                       | Inner Glow                | Technique: Softer 💌           |           |
|                       | Satin                     | Spread: 7 %                   |           |
|                       | Color Overlay             | Size: 68 px                   |           |
|                       | Gradient Overlay          | Quality                       |           |
|                       | Pattern Overlay           | Quanty                        |           |
|                       | V Outer Glow              | Contour:                      |           |
|                       | Drop Shadow               | Range: 50 %                   |           |
|                       |                           | Jitter: 0 %                   |           |
|                       |                           |                               |           |
|                       |                           | Make Default Reset to Default |           |
|                       |                           |                               |           |
| and the second second |                           |                               |           |
|                       |                           | LU                            |           |
|                       |                           |                               |           |

12) Nieuwe laag; noem die "blauw"; voorgrondkleur = # 7575AD; zacht penseel met dekking = 45 %; Schilder een beetje blauw onderaan de basis van de vlam

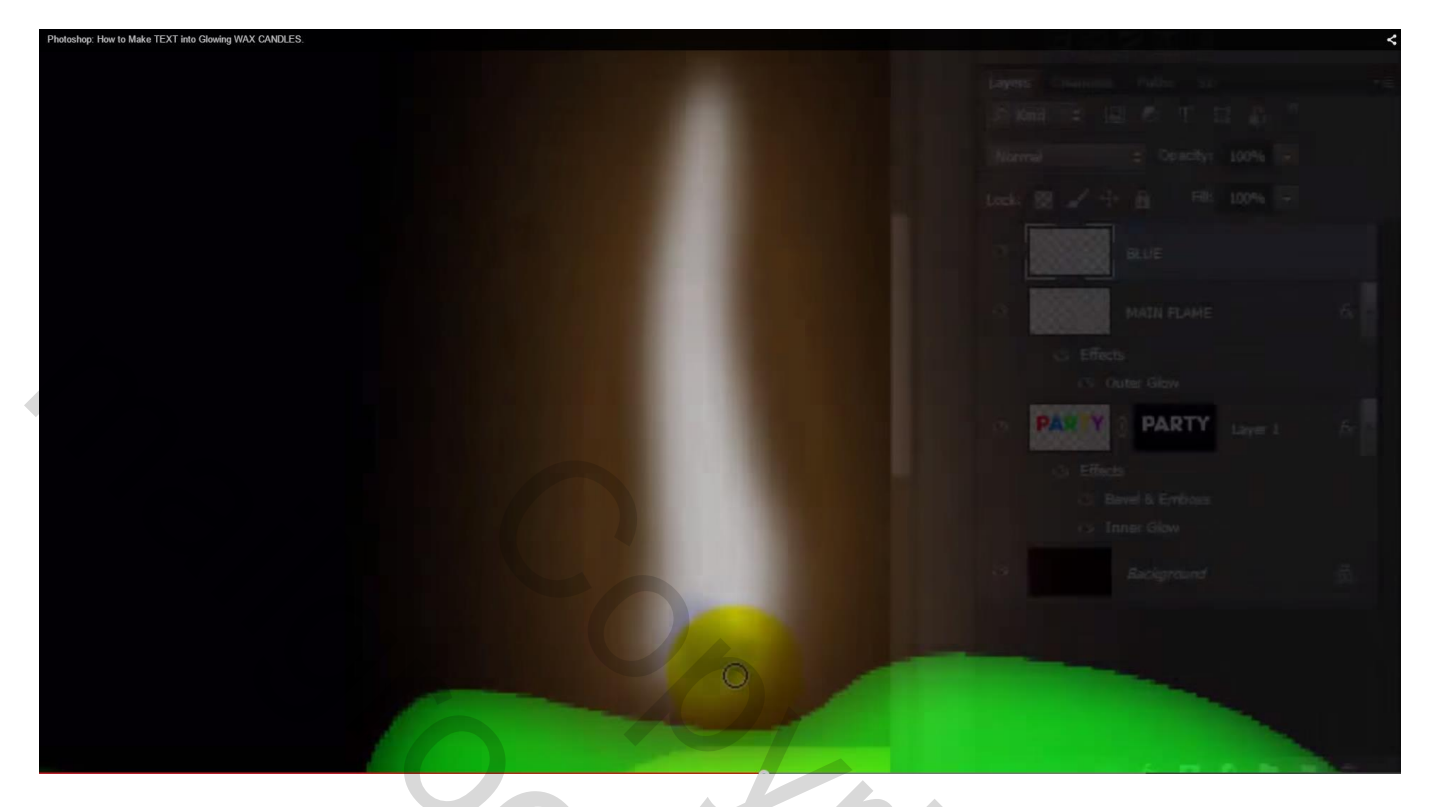

13) Nieuwe laag; noem die "gloed"; voorgrondkleur = # F4DF55; schilder gloed op de vlam; dekking penseel = 100 %

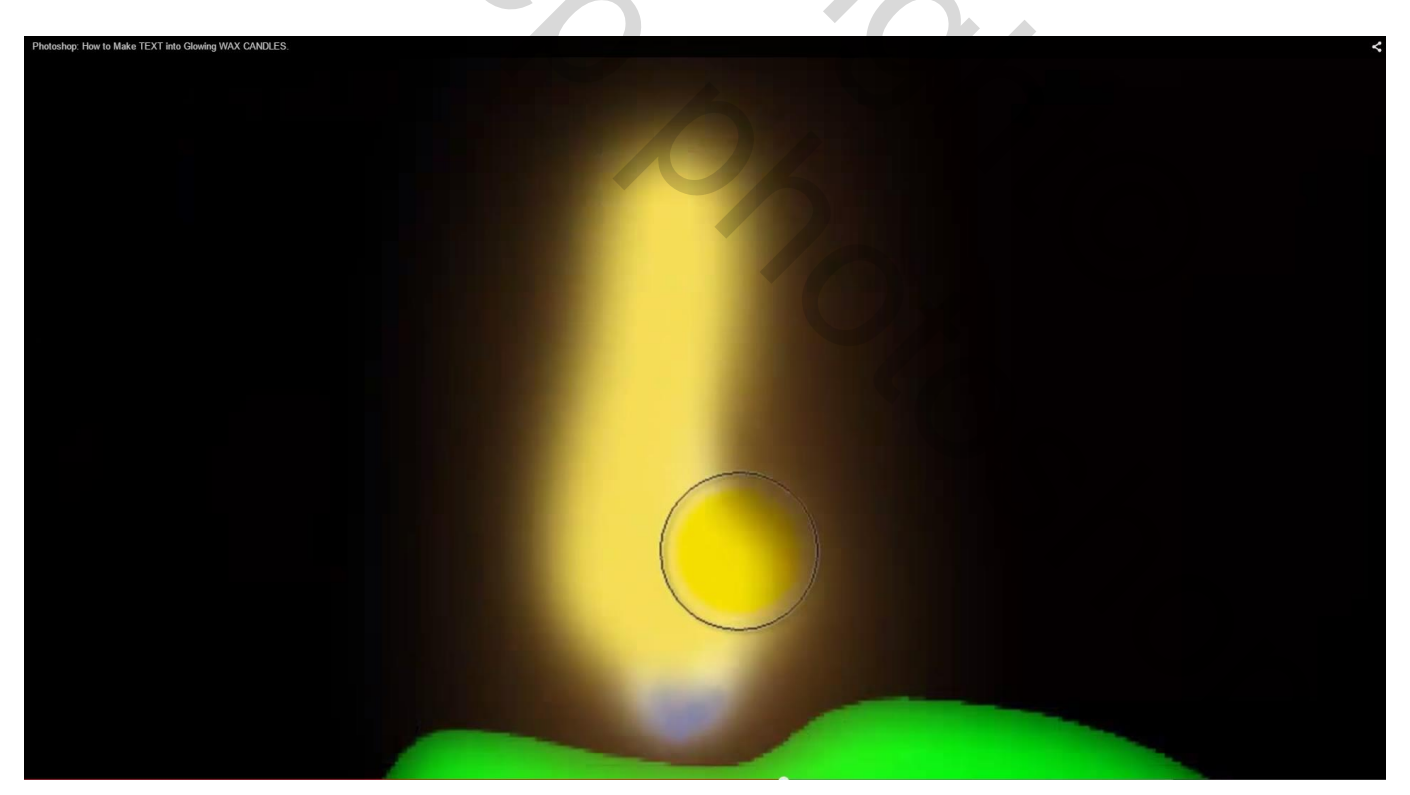

## Zet voor de laag "gloed" de modus op Bedekken

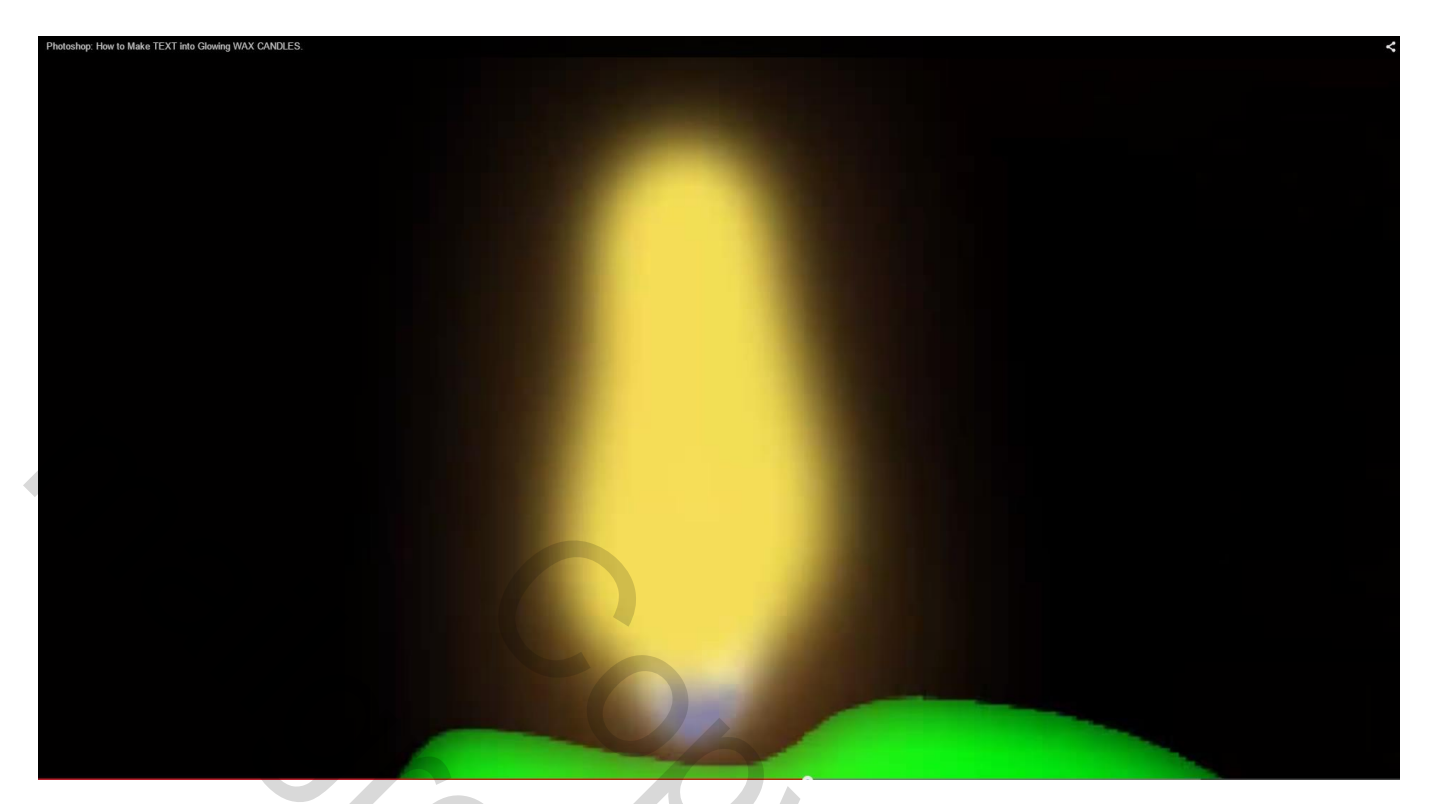

14) Nieuwe laag tussen de lagen "vlam" en "blauw"; noem de laag "wiek"; kleur = # 373C4A Penseelgrootte ongeveer 7 px; schilder de wiek Ook nu weer de wiek een beetje bewerken met de gum aan de zijkanten ervan

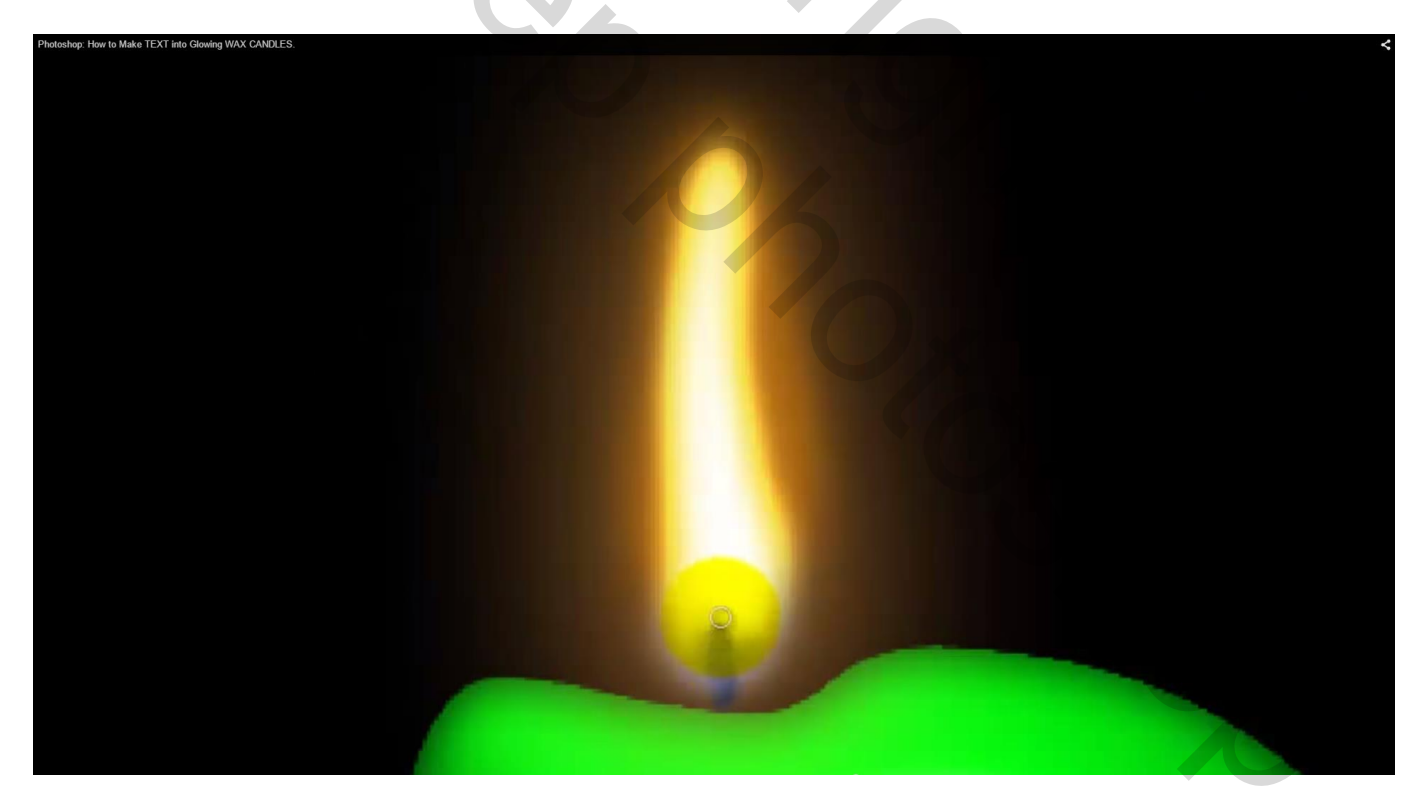

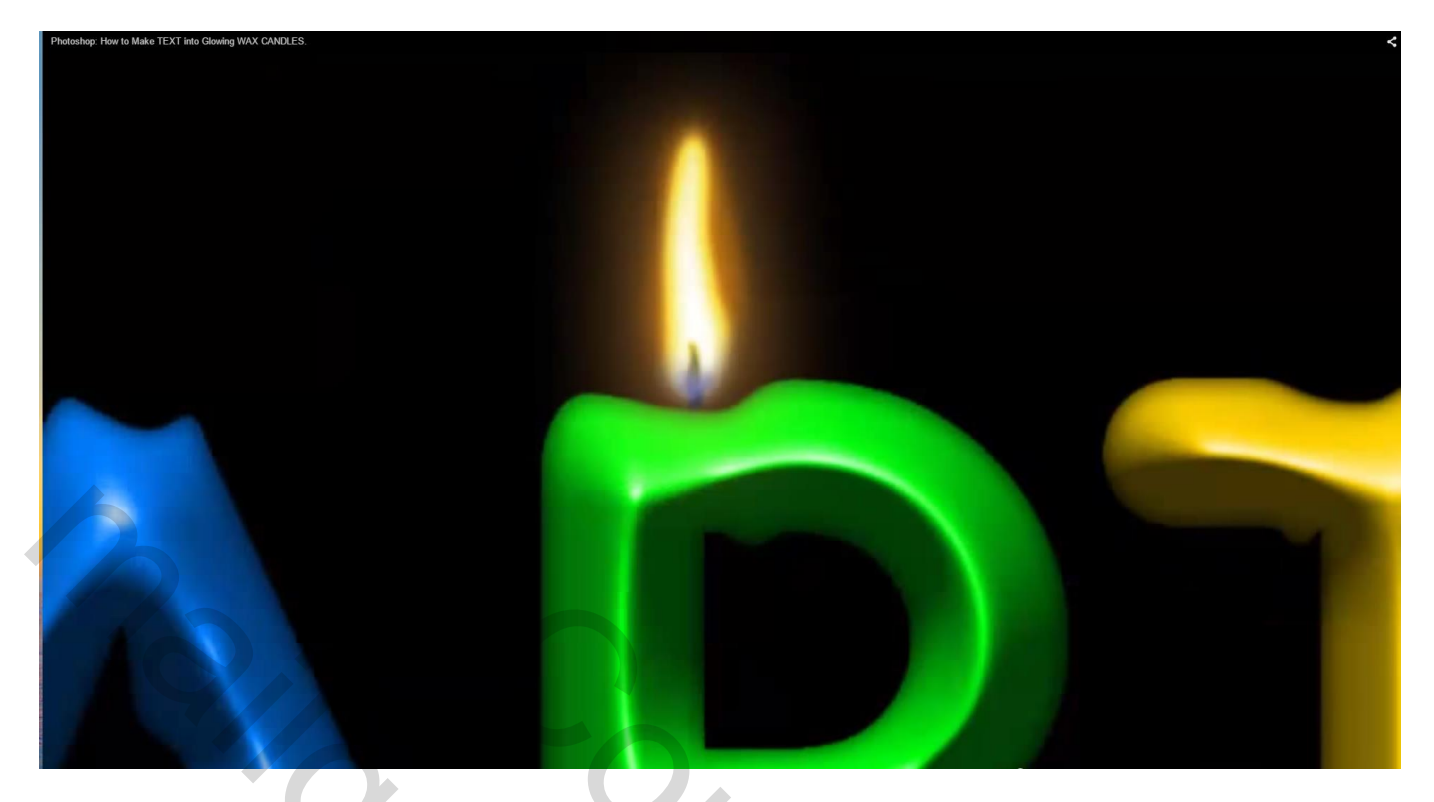

15) Al deze "vlam" lagen groeperen (selecteren en Ctrl + G klikken); noem de groep "vlam"

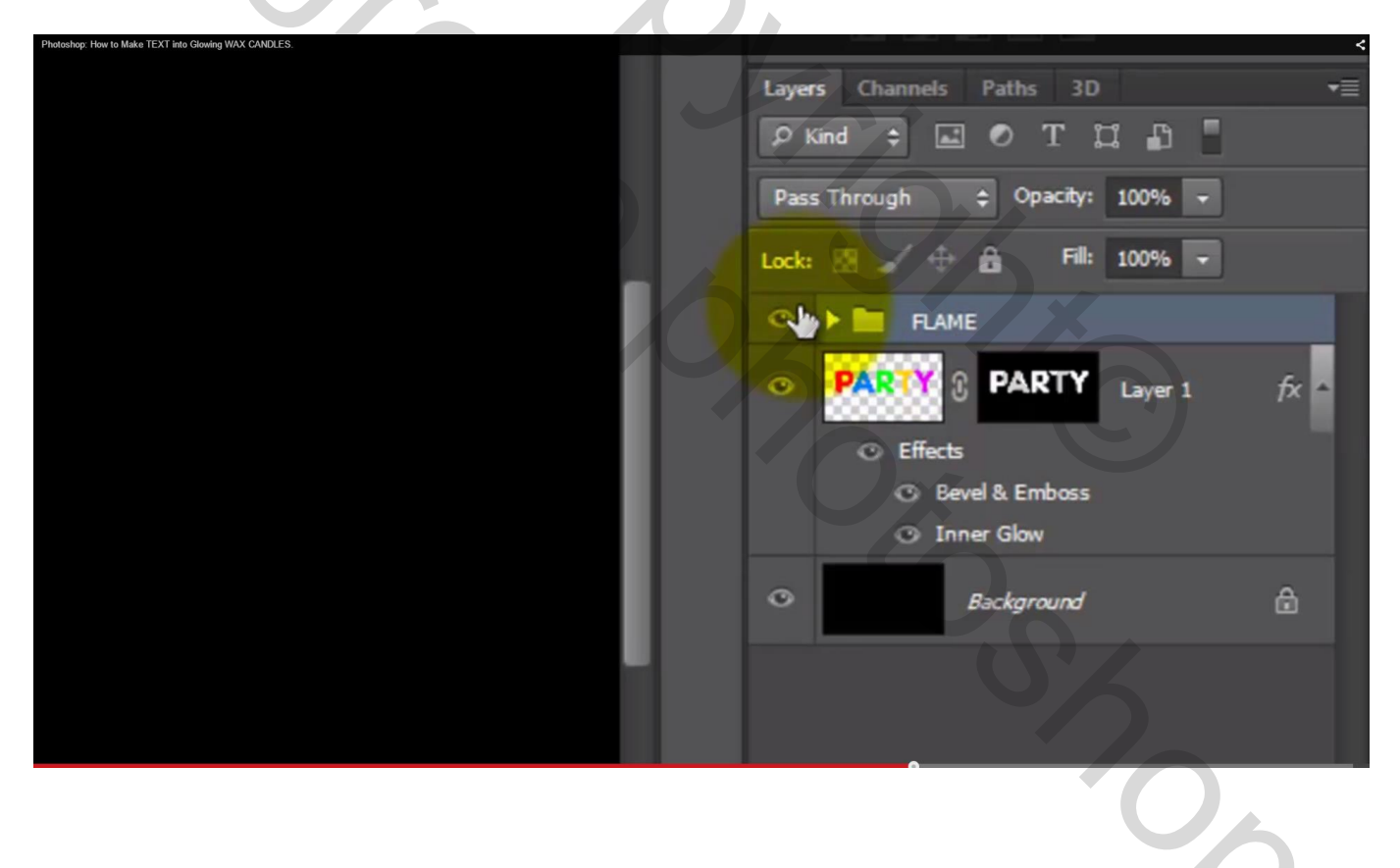

16) Nieuwe laag boven de laag met tekst toevoegen; die beide lagen (de lege laag en de tekst laag) selecteren en samenvoegen zodat de laagstijlen nu op de laag zelf staan; noem de laag "tekst"; Ctrl + klik op de laag "tekst" en voeg een laagmasker toe

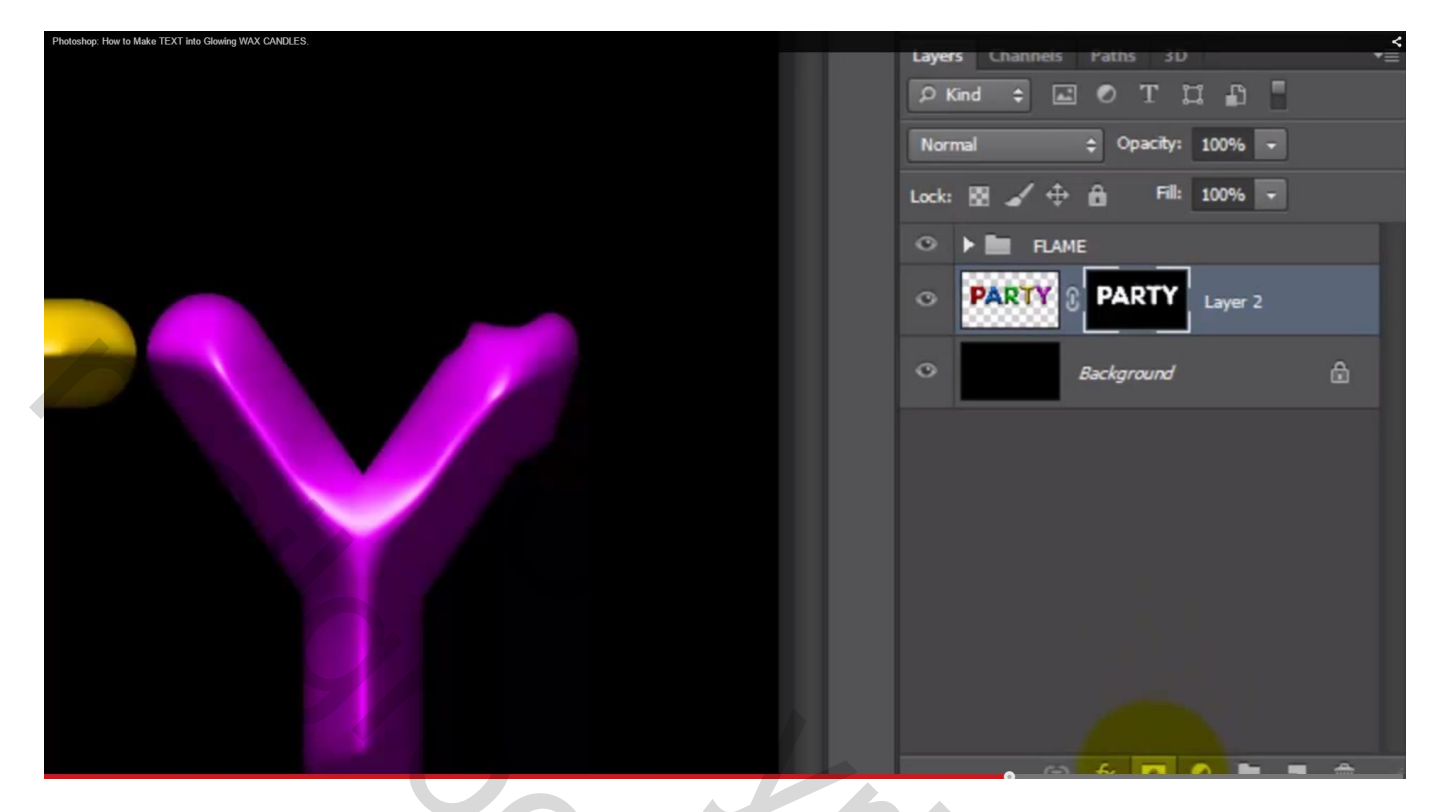

17) Daarna het laag icoon van de laag "tekst" zelf weer aanklikken Penseel selecteren; Kleurstaal nemen net Pipet van de groene kleur van de letter

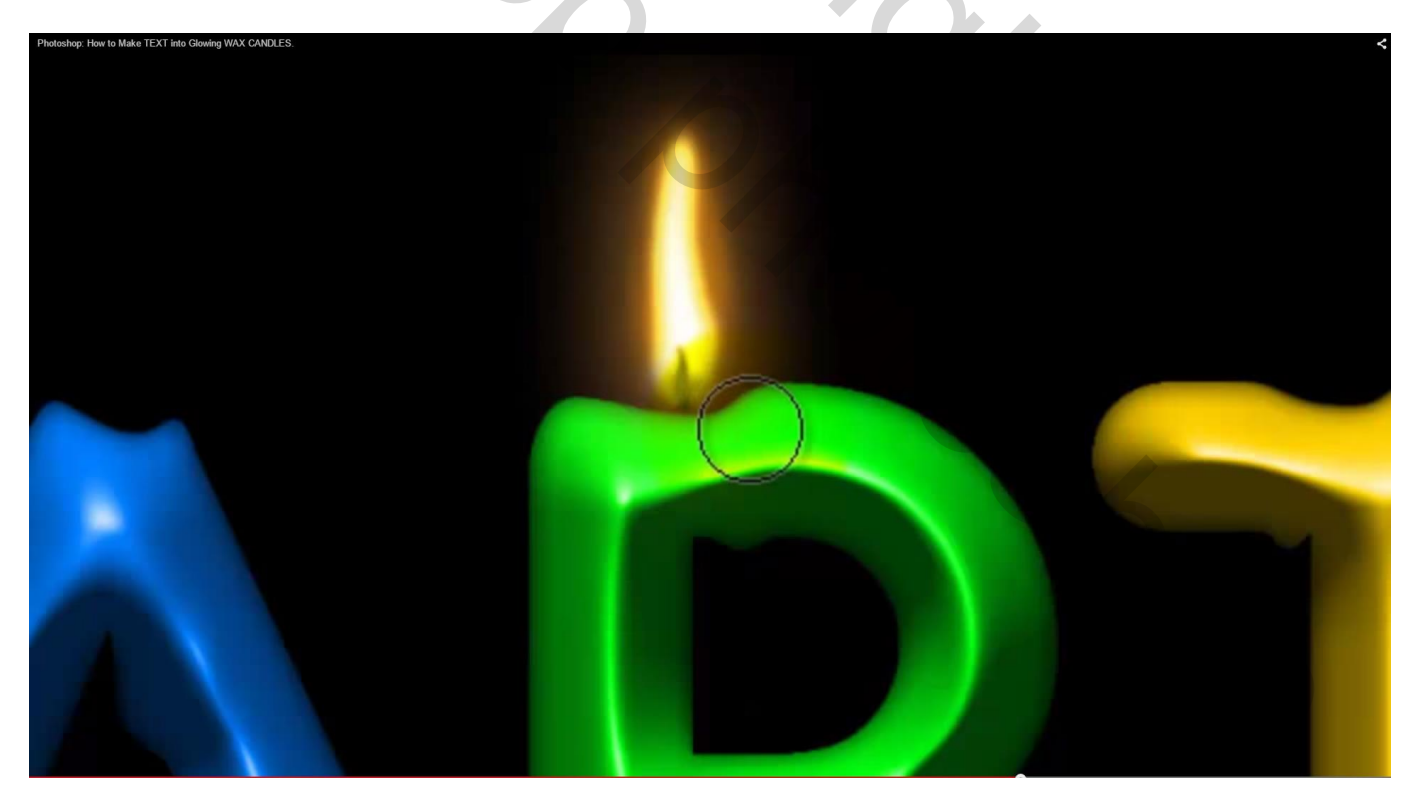

## Schilder heel voorzichtig wat kleur onder de vlam Herhaal dit voor iedere "kaars letter"

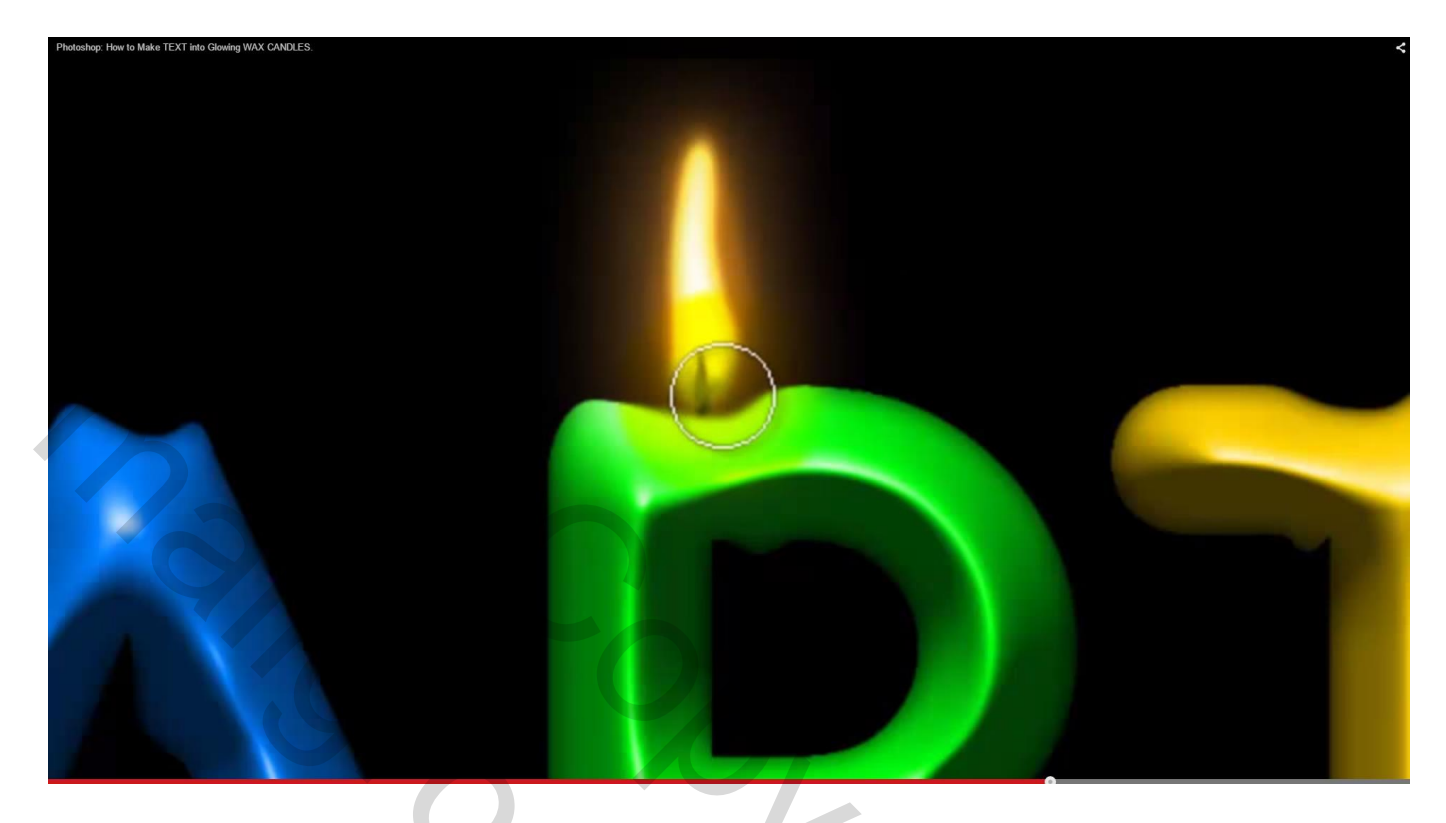

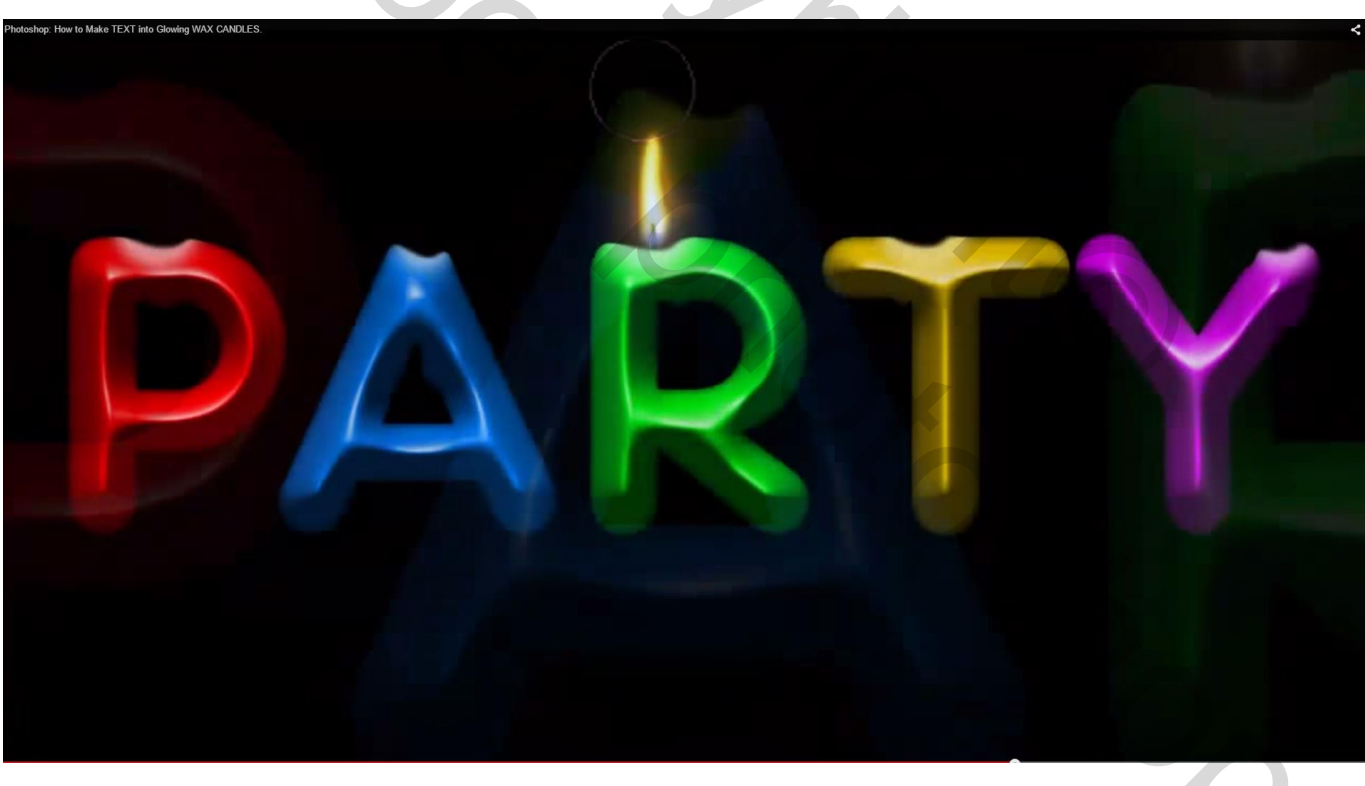

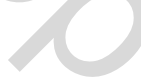

18) Dupliceer de groep "vlam"; verplaats boven een andere letter; Open de groep "vlam kopie"; activeer de laag "vlam"; Ctrl + T → Verdraaien aanklikken in optiebalk

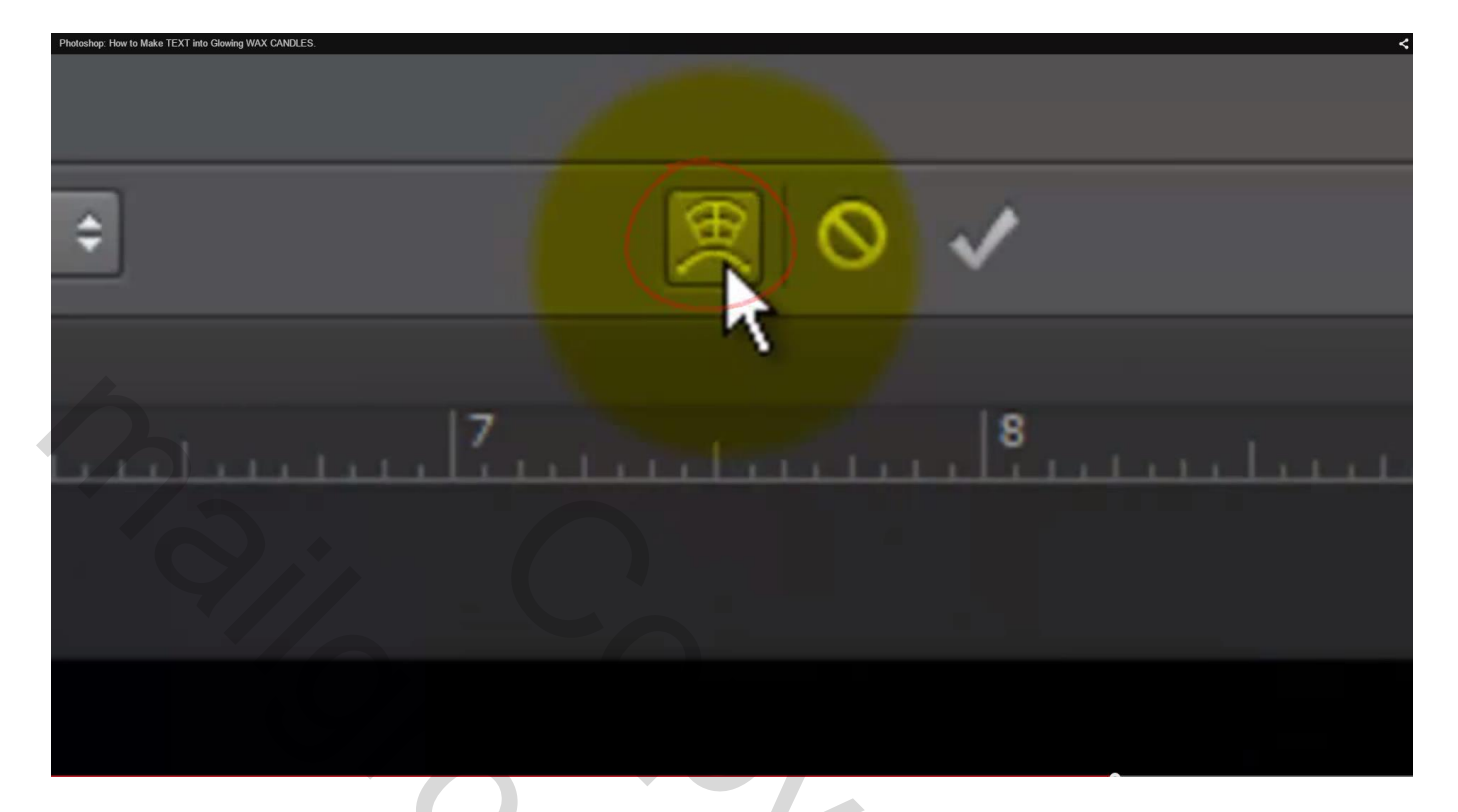

Maak de vlam wat meer golvend; alle vlammen moeten niet op elkaar gaan lijken

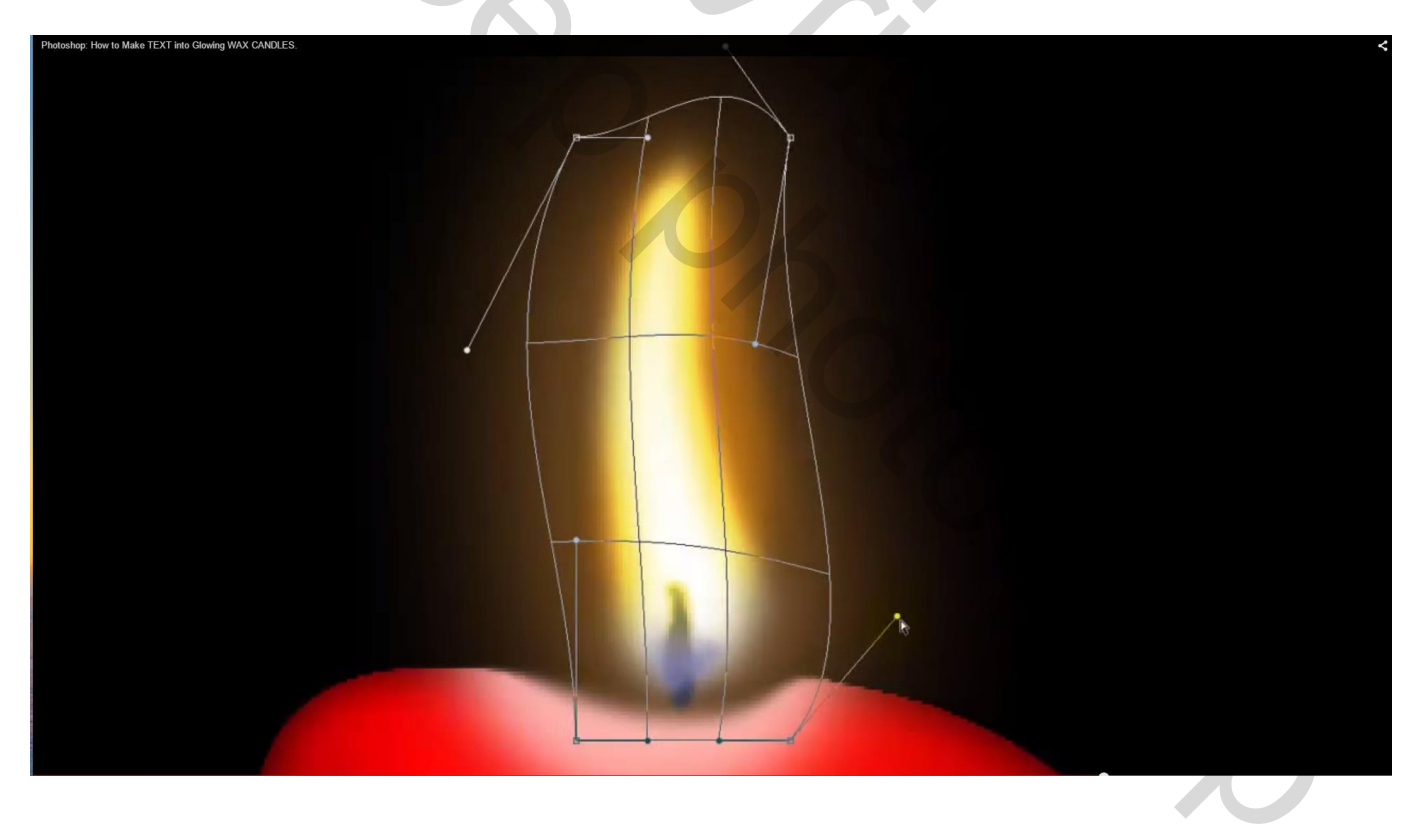

## Zo voeg je verschillende vlammen toe boven iedere letter

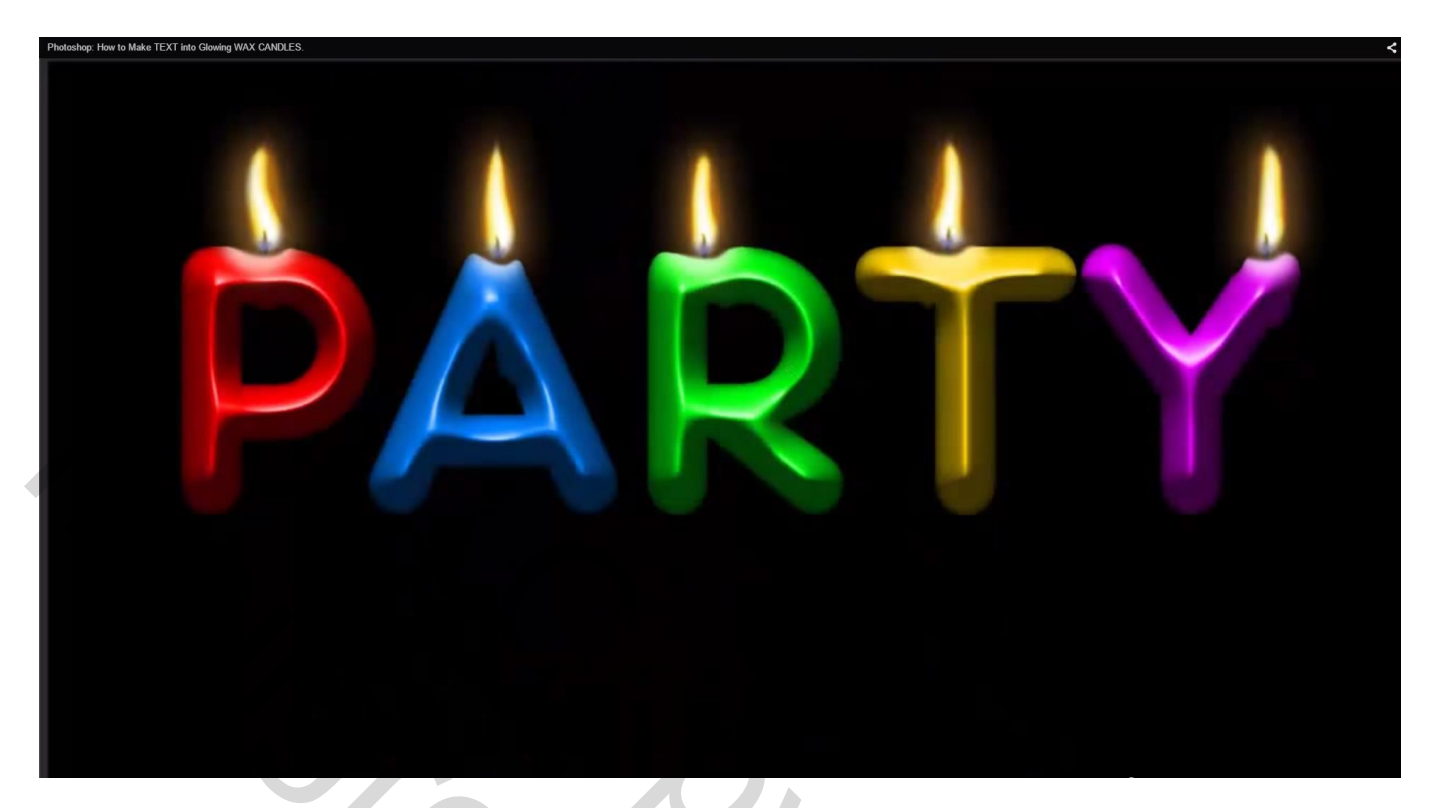

19) De laag met tekst en alle vlammen groeperen; noem de groep "kaars"

| Photoshop: How to Make TEXT into Glowing WAX CANDLES. | Layers Channels | Paths 3D       | *≡ |
|-------------------------------------------------------|-----------------|----------------|----|
|                                                       | 🔎 Kind 💠 🖬      | I O T II D I   |    |
|                                                       | Pass Through    |                |    |
|                                                       | Lock: 🔝 🤳 🔅     | 🛱 Fill: 100% 👻 |    |
|                                                       |                 | VDLE           |    |
|                                                       | 0               | Background     | ۵  |
|                                                       |                 |                |    |
|                                                       |                 |                |    |
|                                                       |                 |                |    |
|                                                       |                 |                |    |

20) Deze groep dupliceren; noem de bekomen groep "kaars reflectie" transformeren: klik Ctrl + T; hou de shift toets ingedrukt en sleep het bovenste middelste ankerpunt naar beneden; enteren om transformatie te bevestigen

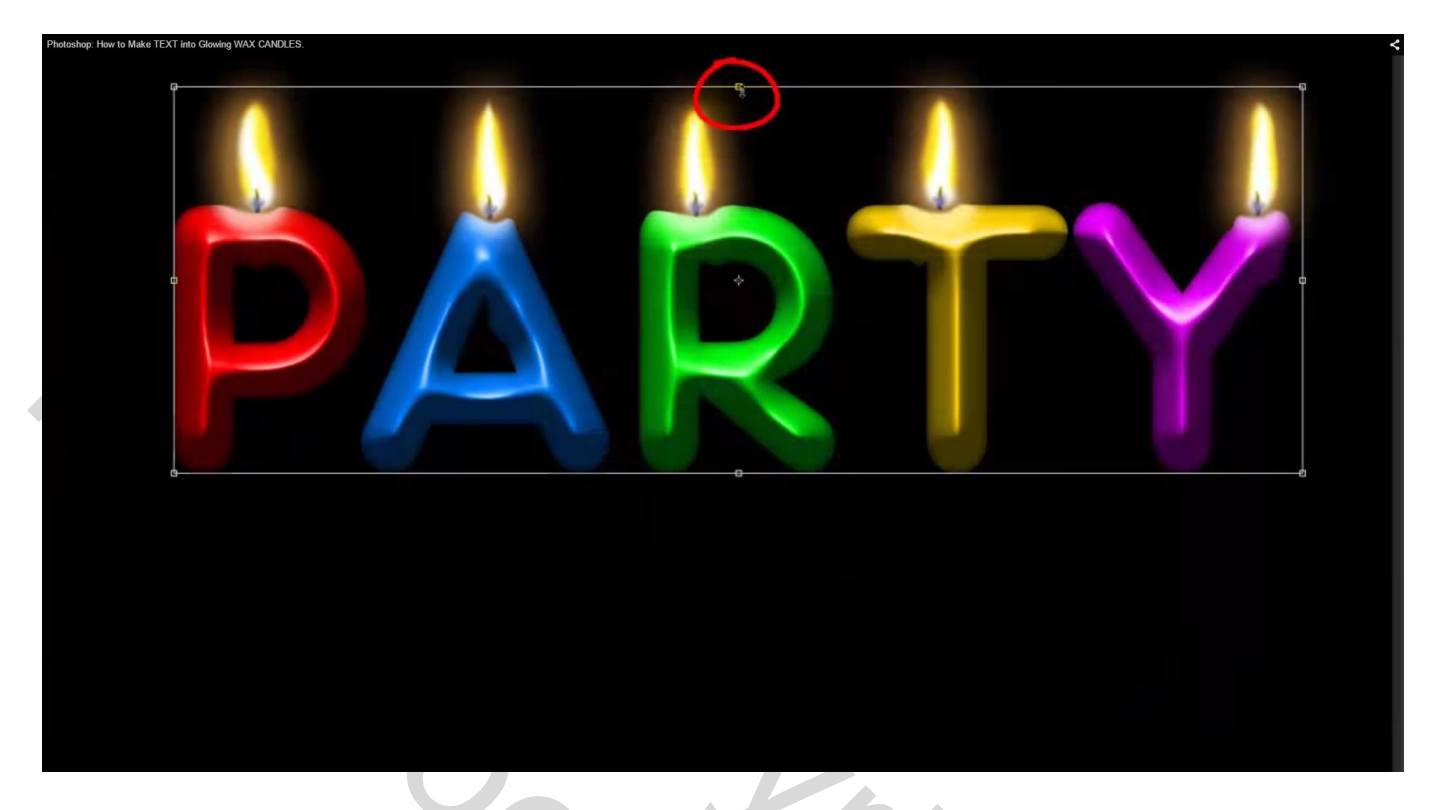

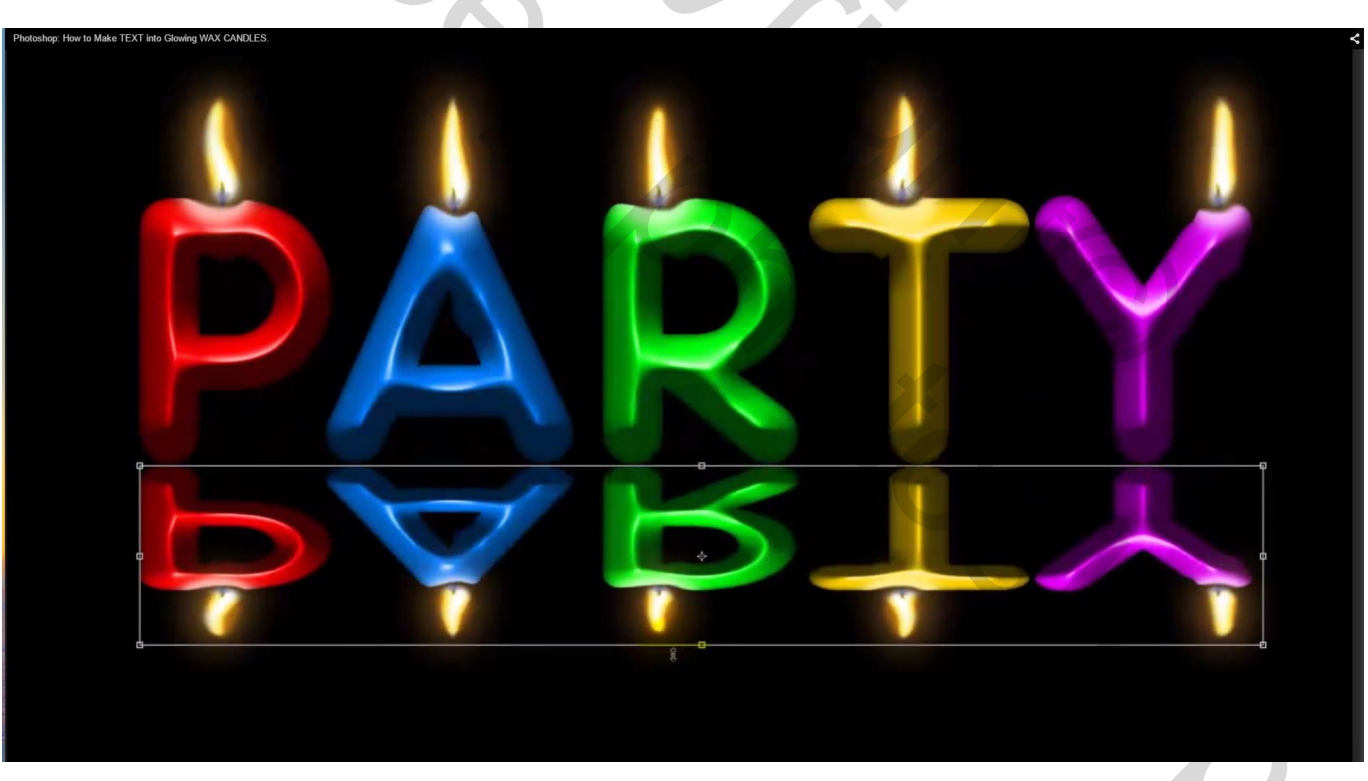

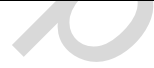

## 21) Open de groep "kaars reflectie"; activeer de laag met tekst

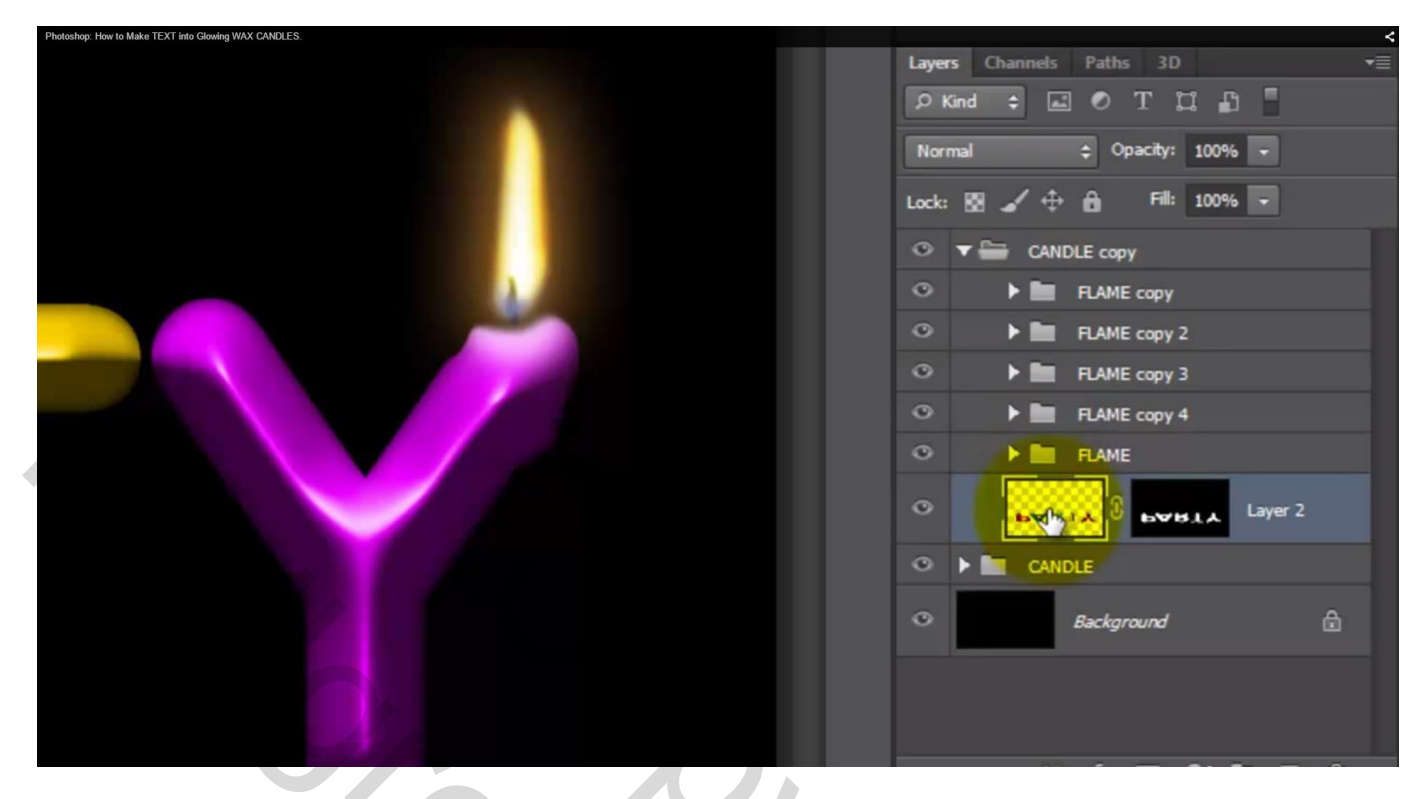

Filter  $\rightarrow$  Vervorm  $\rightarrow$  Zigzag : 16 ; 5 ; vijverrimpels

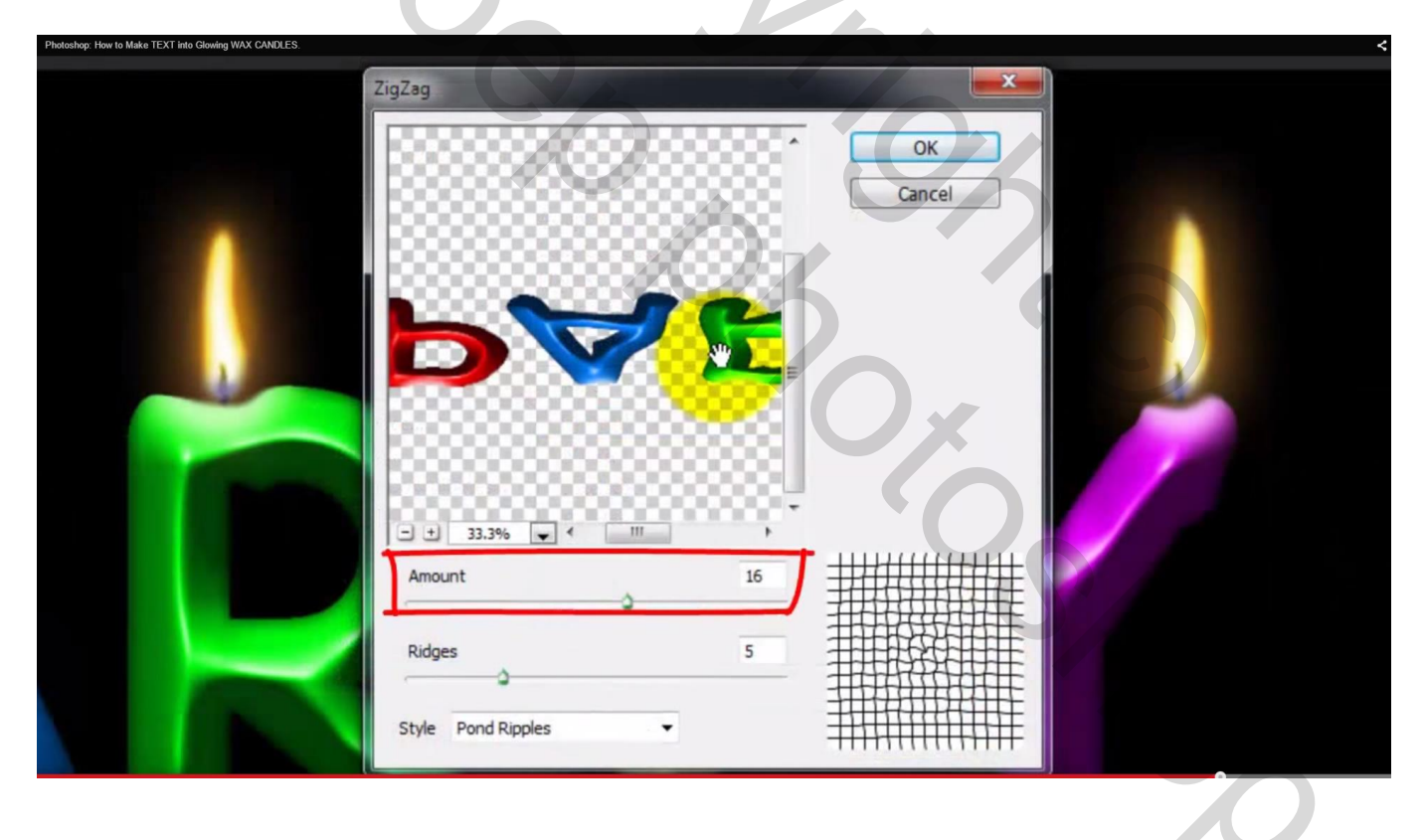

## 22) De groep weer sluiten en de dekking ervan op 50% zetten

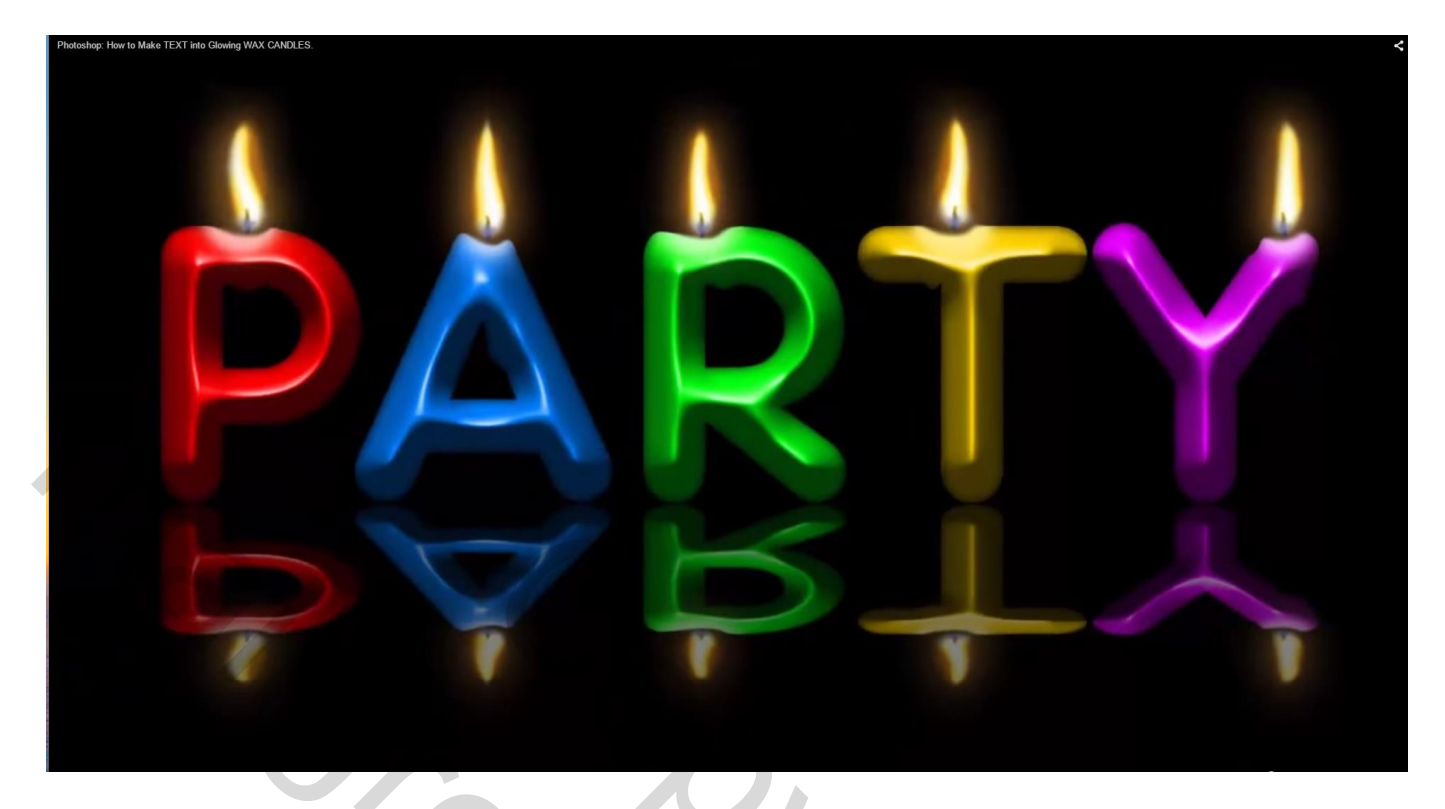

23) Voeg aan de groep een laagmasker toe; D aanklikken om standaarkleuren weer op zwart wit te zetten Lineair verloop van Voorgrondkleur naar Achtergrondkleur Shift toets ingedrukt houden, verloop trekken van onder naar boven die "kaars reflectie" groep

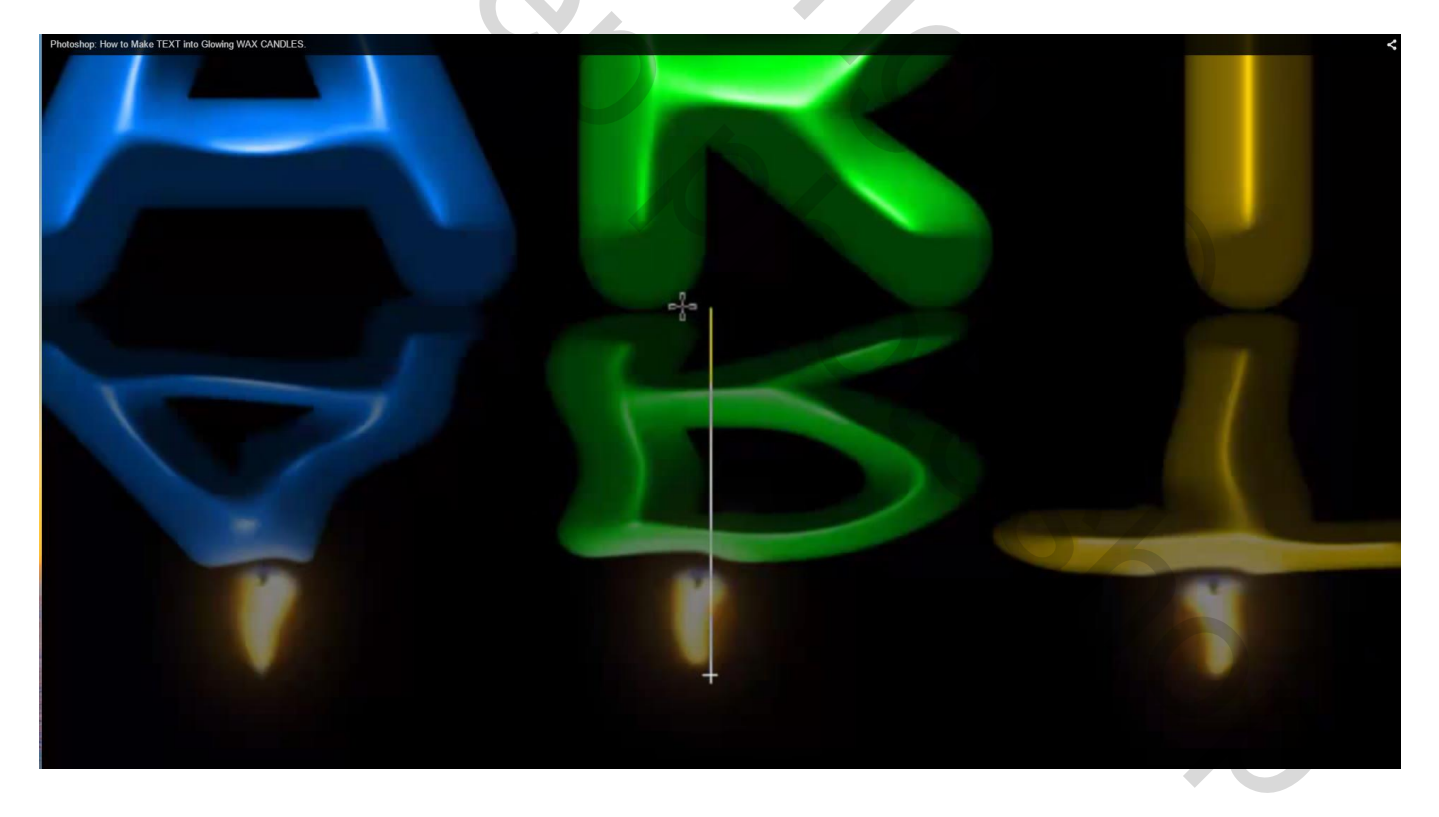

24) Voorgrondkleur op wit; penseel selecteren; klik één keer onderaan waar de vlammentjes moeten tevoorschijn komen

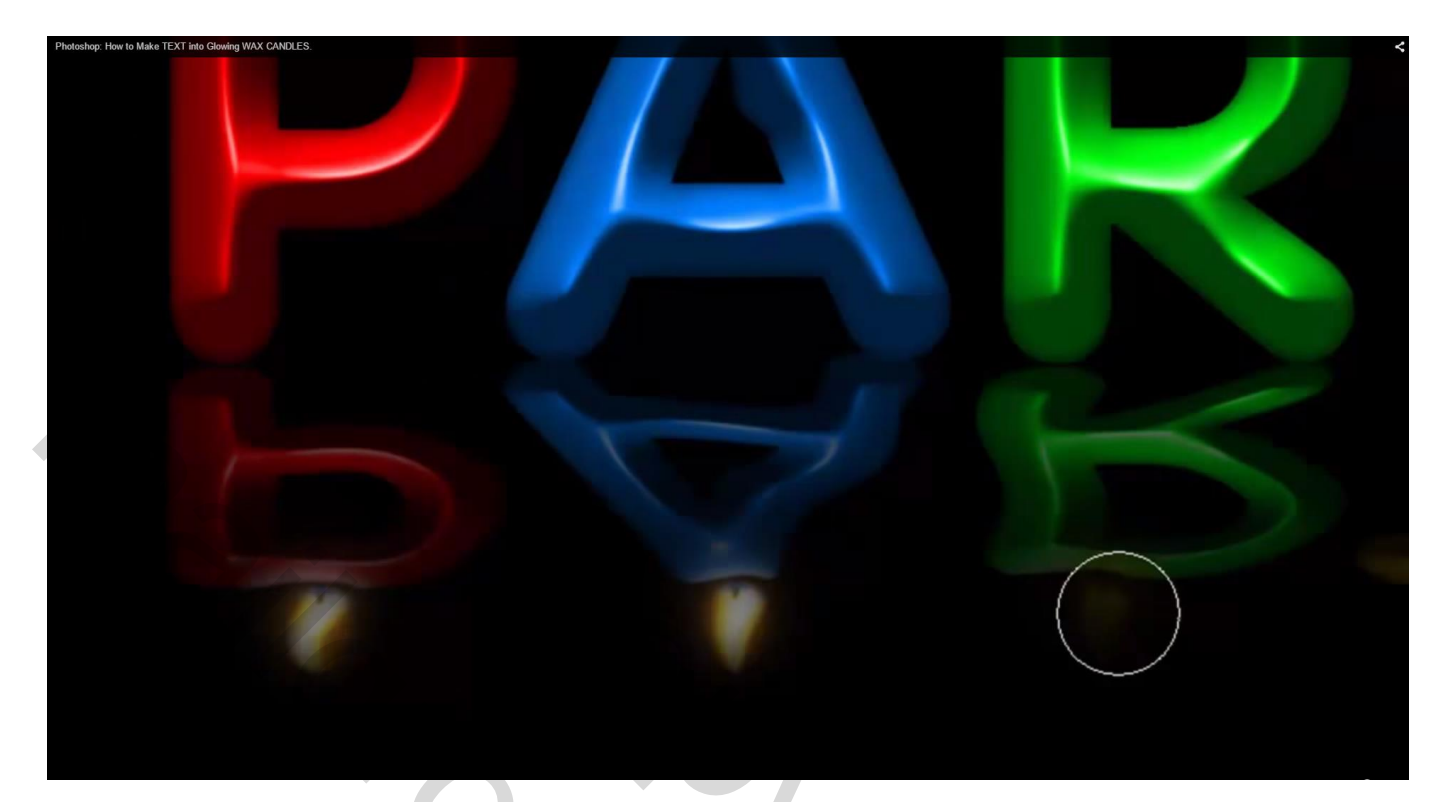

#### Dat was het!

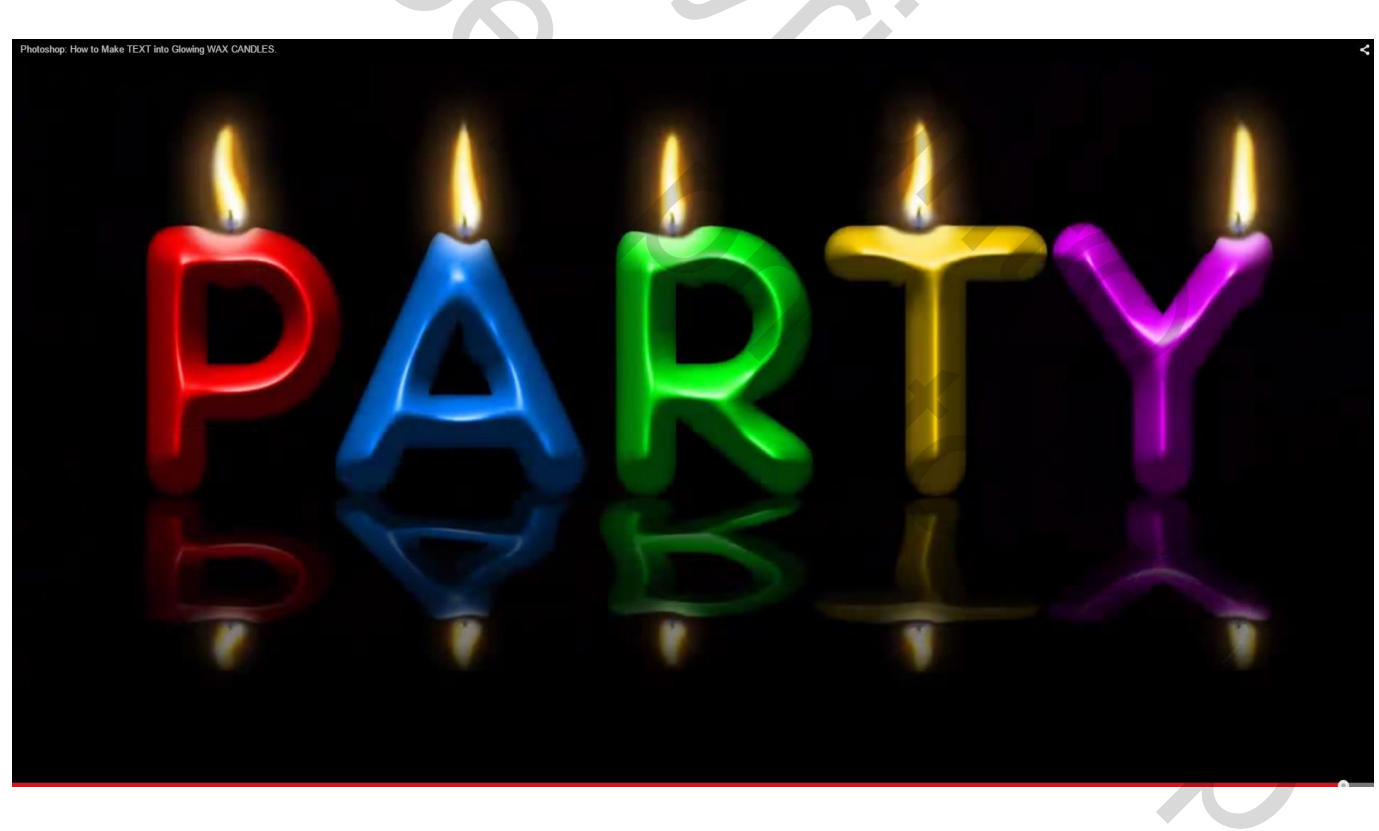